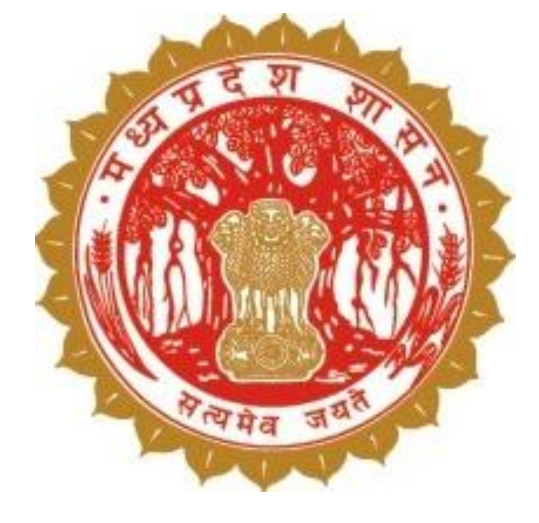

# डिजिटल क्रॉप सर्वेक्षण (Digital Crop Survey)

# पटवारी (Supervisor)

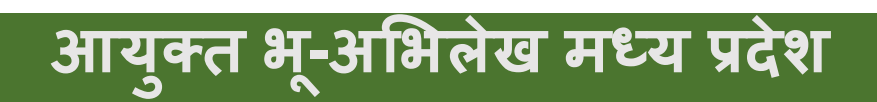

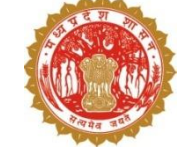

## 1. डिजिटल क्रॉप सर्वेक्षण - परिचय

- 🗅 स्थानीय युवा द्वारा 45 दिवस में सर्वे
- 🗅 सर्वे हेतु मोबाईल एप
- 🛛 पार्सल जियो फेंस से खेत में उपस्थिति अनिवार्य
- 🛯 प्रत्येक फसल का फोटो अनिवार्य
- 🛛 आधुनिक तकनीक से फोटो की तुलना
- 🗅 आधुनिक तकनीक सैटैलाईट इमेज से संभावित फसल
- मोबाइल एप एवं AI/ML से प्राप्त डाटा की तुलना
- 🛛 भूमि उपयोग कृषि/ अकृषि/अन्य जानकारी व्यपवर्तन लक्ष्य हेतु

| 11:13 🛇 🖯 😑                             | • • •                                                                                                    |                   | ⊗ ???    |                         |
|-----------------------------------------|----------------------------------------------------------------------------------------------------|-------------------|----------|-------------------------|
|                                         | इनायतप्                                                                                                    | <b>रू</b> [358153 | ]        | Q<br>13.56              |
| नाम                                     | मो. रफीव                                                                                                    | ī                 |          |                         |
| खसरा नंबर                               | 10                                                                                                    | क्षेत्रफल (है.)   | 0.110    | 0                       |
| ग्राम से अनु. दूरी                      | 0.0 <del>ਸੀ</del> .                                                                                                    | खसरे से<br>दूरी   | अनु.     | 81.01 मीटर              |
| मोबाइल नंबर                             | किसान क                                                                                                    | त मोबाइल नंबर वि  | लेखों    |                         |
| 10                                      | THE                                                                                                    | contra. St        |          | a.                      |
|                                         |                                                                                                    |                   |          |                         |
| -                                       |                                                                                                    |                   |          | •                       |
| TR PAR                                  |                                                                                                    | -                 |          |                         |
|                                         |                                                                                                    |                   |          |                         |
|                                         | 100                                                                                                    | -                 | -        | -                       |
|                                         | 1                                                                                                    |                   |          |                         |
| 12410                                   | 200                                                                                                    |                   |          |                         |
| 7-1 0                                   | Colorado da                                                                                                    | 10000             | -        | ST TEL                  |
| and and and and and and and and and and | The state of the state of the s | A COLUMN TO A     | Sec. No. | No. of Concession, Name |
| AL DOC                                  |                                                                                                    | a sur lange       |          | A REAL PROPERTY.        |
|                                         |                                                                                                    | 1                 | -        | No port                 |
|                                         | ~                                                                                                    | -                 | Sing.    |                         |
|                                         | ×                                                                                                    | -                 |          |                         |
|                                         | ~                                                                                                    |                   |          | R                       |
|                                         |                                                                                                    |                   | -        |                         |

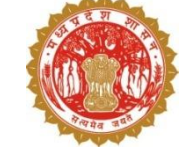

## 2. डिजिटल क्रॉप सर्वेक्षण - लक्ष्य

- 🛯 फसल क्षेत्र की सटीक जानकारी
- 🗅 निजी एवं सरकारी भूमि की सटीक जानकारी
- 🛛 भूमि उपयोग कृषि/ अकृषि/अन्य जानकारी व्यपवर्तन लक्ष्य हेतु
- 🛯 आध्निक तकनीक का उपयोग
  - 🛛 आधुनिक तकनीक से फसल के फोटो की तुलना
  - पार्सल जियो फेंस से खेत में उपस्थिति अनिवार्य
  - सैटैलाईट इमेज (AI /ML) से संभावित फसल
- अन्य विभागों को फसल डाटा की उपलब्धता जैसे ई-उपार्जन

| 11:13 🔘 🖯 🤤        | • •                                                                                                    |                  | © ₩2    |                |
|--------------------|----------------------------------------------------------------------------------------------------|------------------|---------|----------------|
|                    | इनायतप्                                                                                                    | र [358153]       | ]       | Q<br>13.56     |
| नाम                | मो. रफीक                                                                                                    | ĩ                |         |                |
| खसरा नंबर          | 10                                                                                                    | क्षेत्रफल (है.)  | 0.110   | 0              |
| ग्राम से अनु. दूरी | 0.0 मी <b>.</b>                                                                                                    | खसरे से<br>दूरी  | अनु.    | 81.01 मीटर     |
| मोबाइल नंबर        | किसान क                                                                                                    | ग मोबाइल नंबर वि | तेखें   |                |
| 10 1               |                                                                                                    |                  |         | as 📕           |
|                    |                                                                                                    |                  |         | -              |
|                    | Contraction of the local division of the local division of the loc | 1 and a man      | -       | and the second |
| L                  | ~                                                                                                    |                  | Sin and |                |

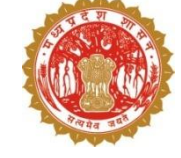

# 3. स्थानीय युवा (सर्वेयर) - परिचय

#### पात्रता

- आयु सीमा :18 से 40 वर्ष
- आठवीं कक्षा उत्तीर्ण हो
- ग्राम का निवासी
- न्यूनतम शर्त: Android version 6+ वाला स्मार्टफोन इंटरनेट सुविधा के साथ
- प्रति फसल प्रति सर्वे नम्बर रु-8/- नियत (अधिकतम 14 रुपए)
- एक युवा को अधिकतम 1000 सर्वे नंबर का आवंटन
- ऑनलाइन (Aadhaar Based) भुगतान

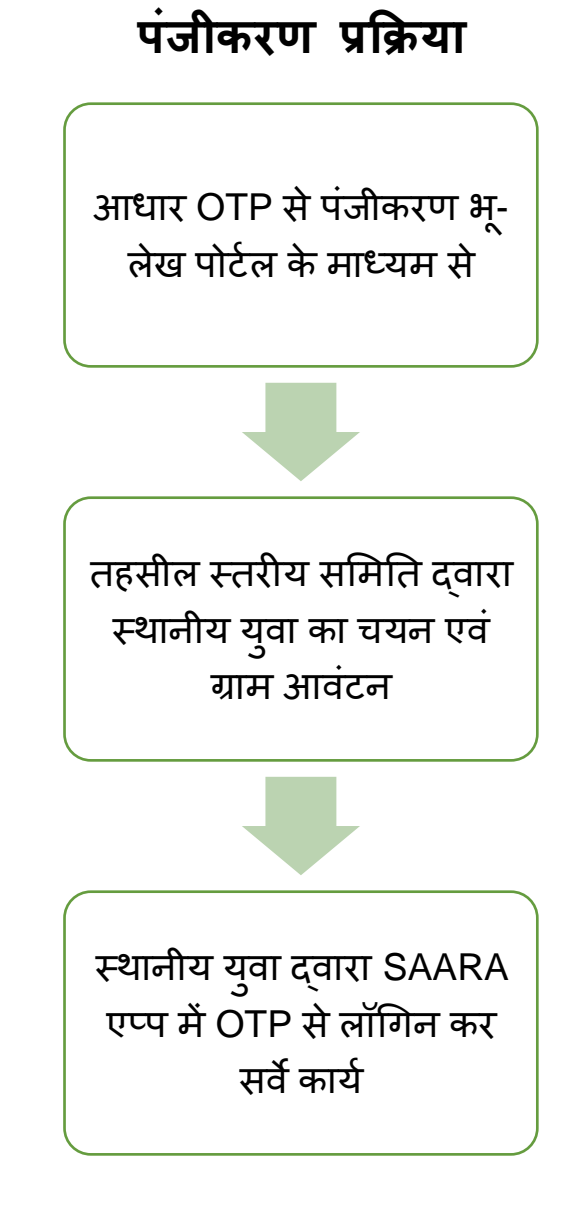

### 4. तहसील स्तरीय समिति - परिचय

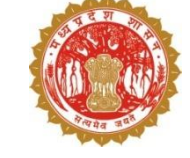

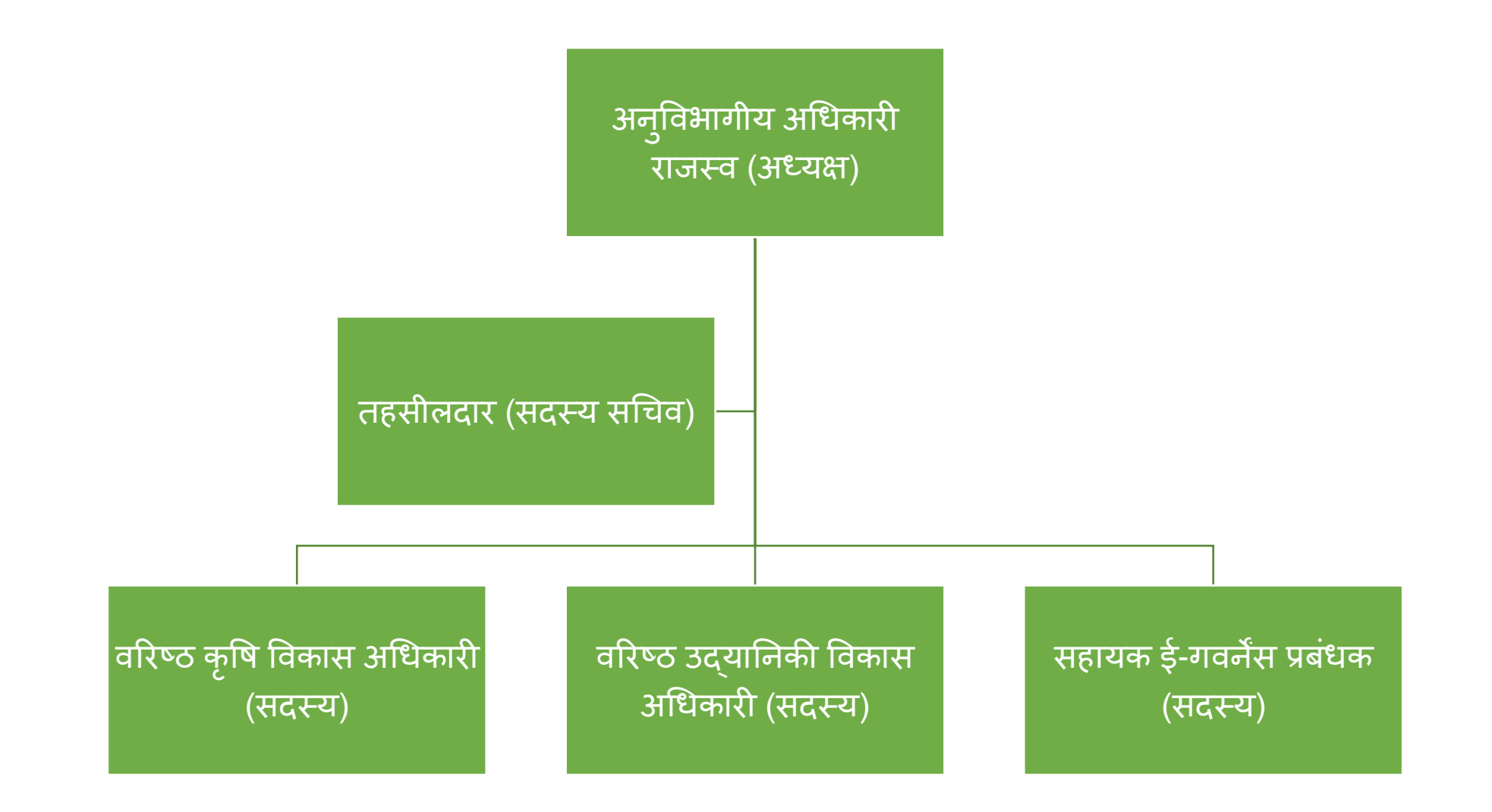

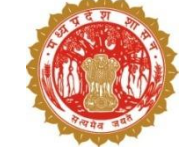

जियोफेंसिंग एक आभासीय भौगोलिक सीमा है |
 पार्सल जियोफेंसिंग से तात्पर्य भूमि की चतुर्सीमा से है |
 इसका उपयोग खेत में उपस्थिति सुनिश्चित करने से है |

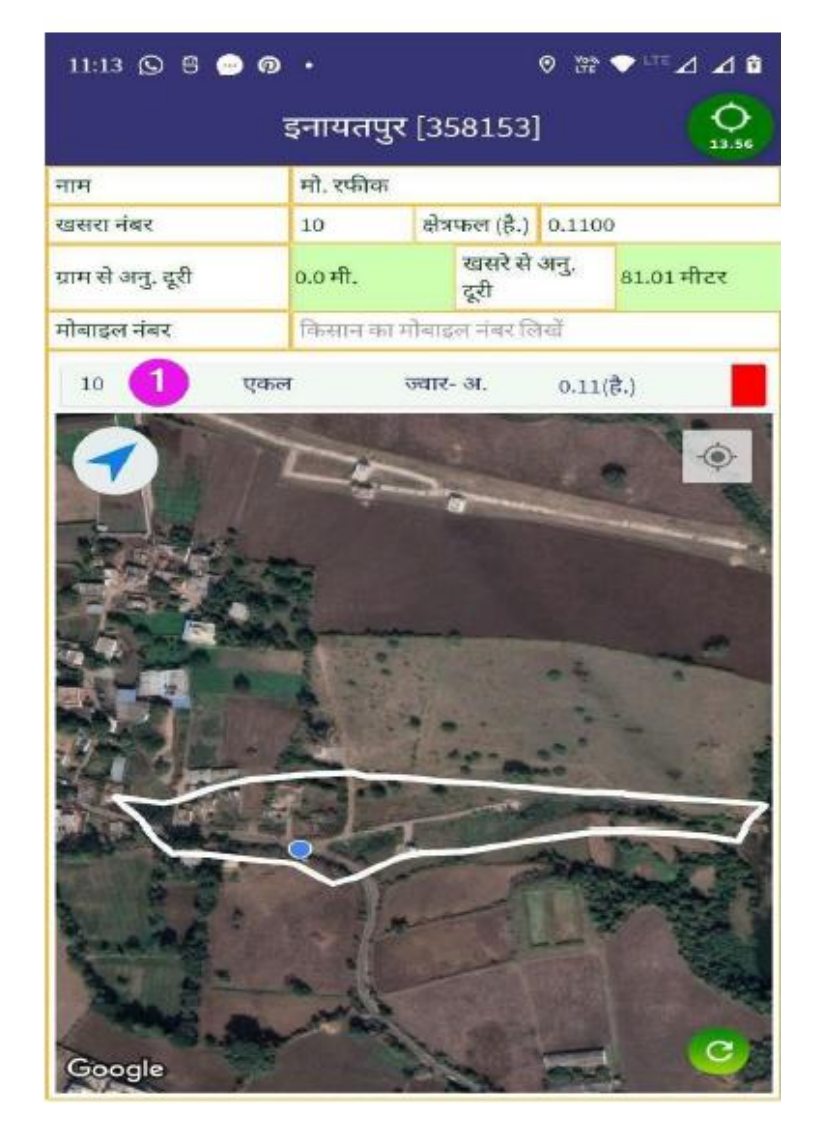

# 6. डिजिटल क्रॉप सर्वेक्षण में मानव एवं आधुनिक तकनीक का उपयोग

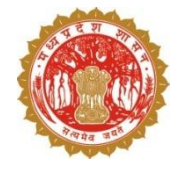

मोबाईल एप द्वारा प्राप्त डाटा किसान सर्वेयर (स्थानीय युवा) सुपरवाइज़र (पटवारी) वैरीफायर (तहसीलदार) इंस्पेक्शन ऑफिसर

आधुनिक तकनीक से प्राप्त डाटा

सैटेलाईन इमेज (AI/ML) द्वारा संभावित फसल

एप से लिए गए फोटो से फसल पहचान

पार्सल जियो फेंस से खेत में उपस्थिति

विसंगति – एप एवं आधुनिक तकनीक से प्राप्त डाटा की तुलना

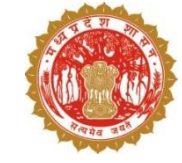

# 7. डिजिटल क्रॉप सर्वेक्षण हेतु विस्तृत प्रक्रिया

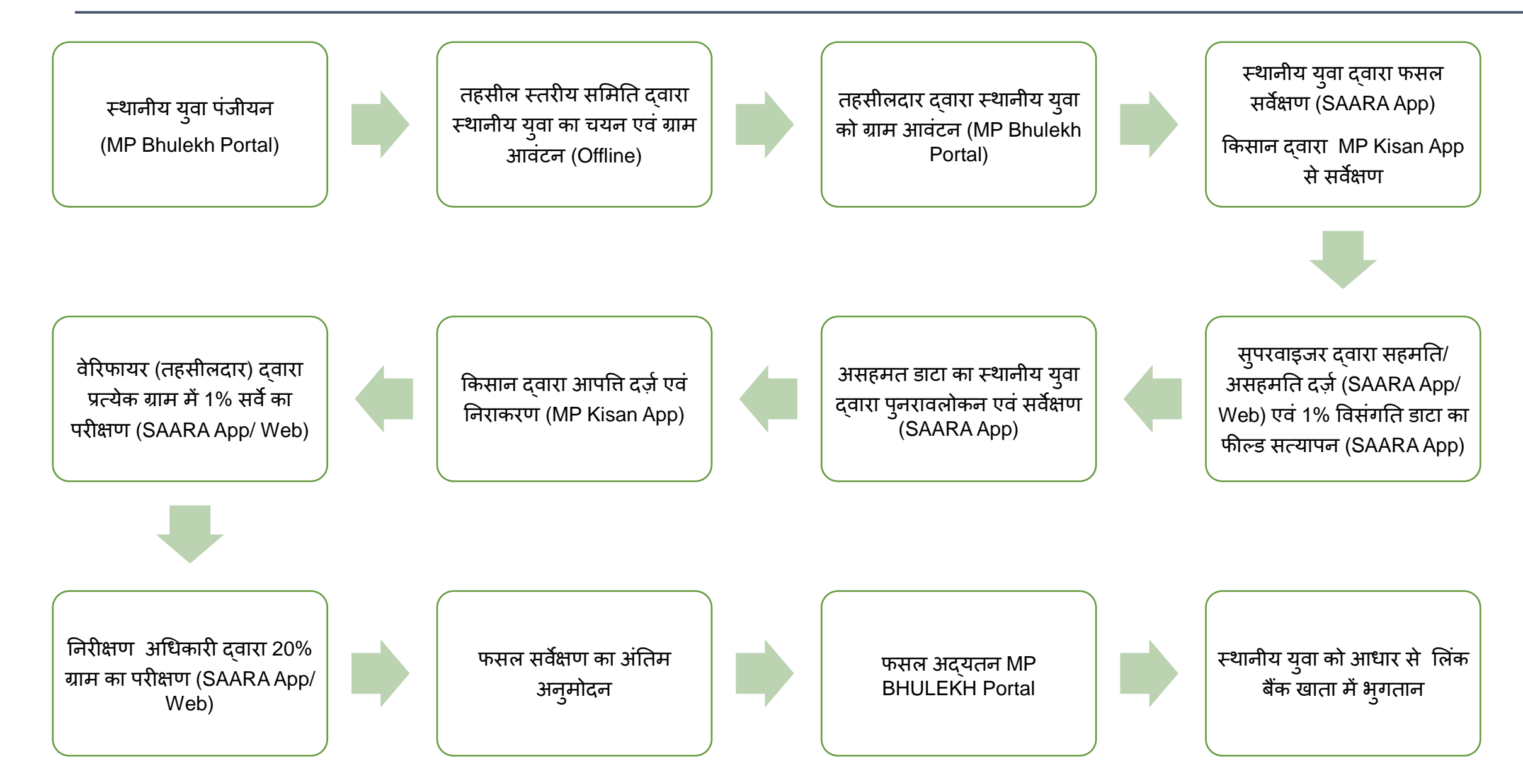

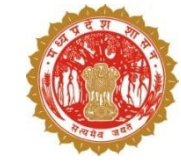

| बिंदु                         | दिनांक से  | दिनांक तक  |
|-------------------------------|------------|------------|
| सर्वेयर पंजीयन                |            | 10/07/2024 |
| समस्त प्रशिक्षण               |            | 25/07/2024 |
| किसान गिरदावरी                | 01/08/2024 | 15/09/2024 |
| सर्वेयर क्रॉप सर्वे           | 01/08/2024 | 15/09/2024 |
| सुपरवाइजर सत्यापन             |            | 20/09/2024 |
| किसान दावा/ आपत्ति            |            | 25/09/2024 |
| दावा/ आपत्ति निराकरण          |            | 30/09/2024 |
| वेरिफायर अनुमोदन              | 10/09/2024 | 30/09/2024 |
| डिजिटल क्रॉप सर्वे जांच कार्य | 10/09/2024 | 30/09/2024 |
| जांच कार्य का अंतिम अनुमोदन   |            | 30/09/2024 |

# पटवारी (सुपरवाइजर) द्वारा डिजिटल क्रॉप सर्वेक्षण की प्रक्रिया

# सारा एप के माध्यम से –

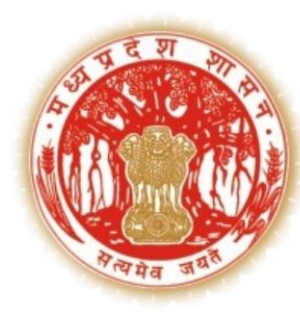

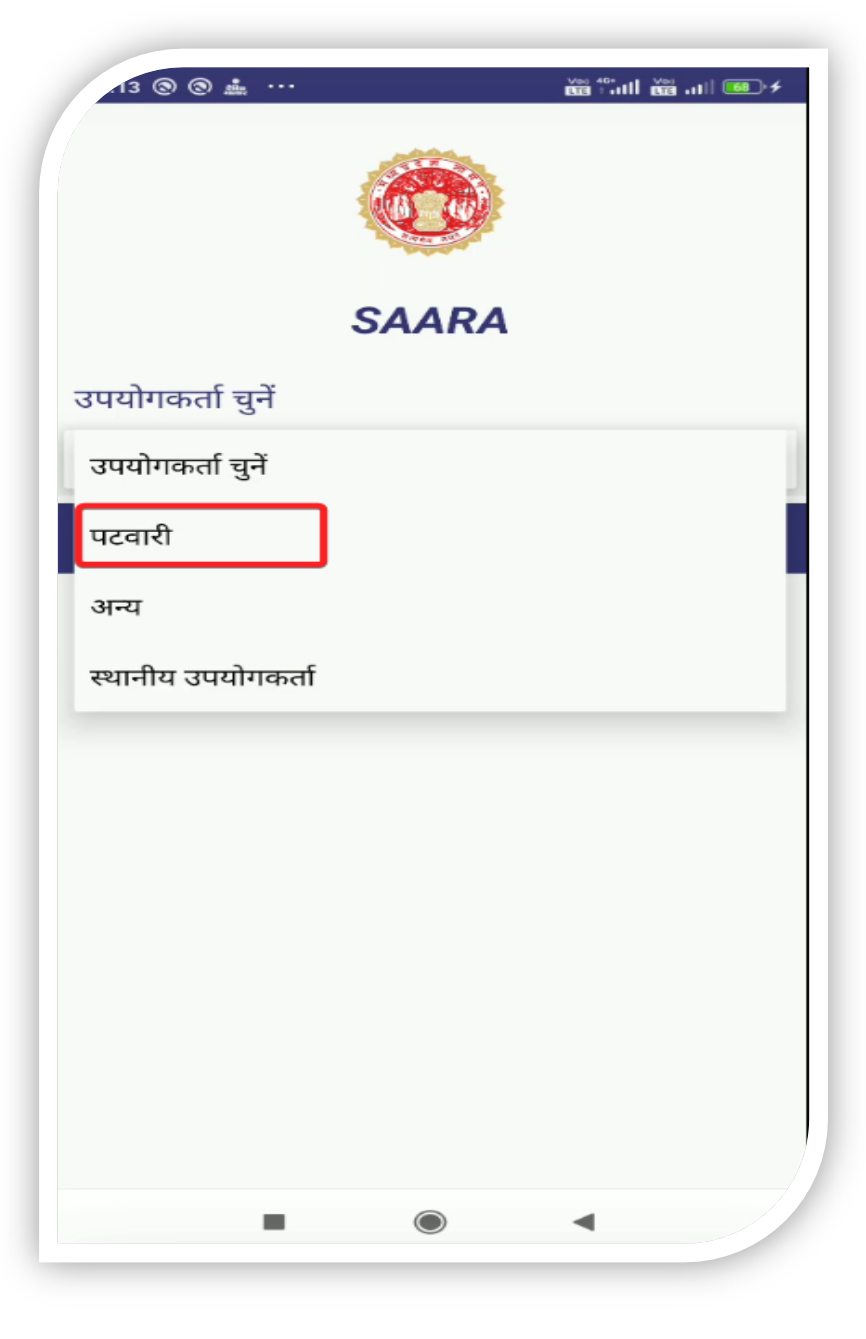

1. सुपरवाइजर गूगल प्ले स्टोर से सारा एप के अपडेट वर्ज़न को डाउनलोड करलें।

 वेब जीआईएस से प्राप्त लॉगिन आई डी, पासवर्ड और ओटीपी भर कर लॉग इन करें

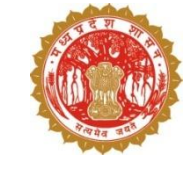

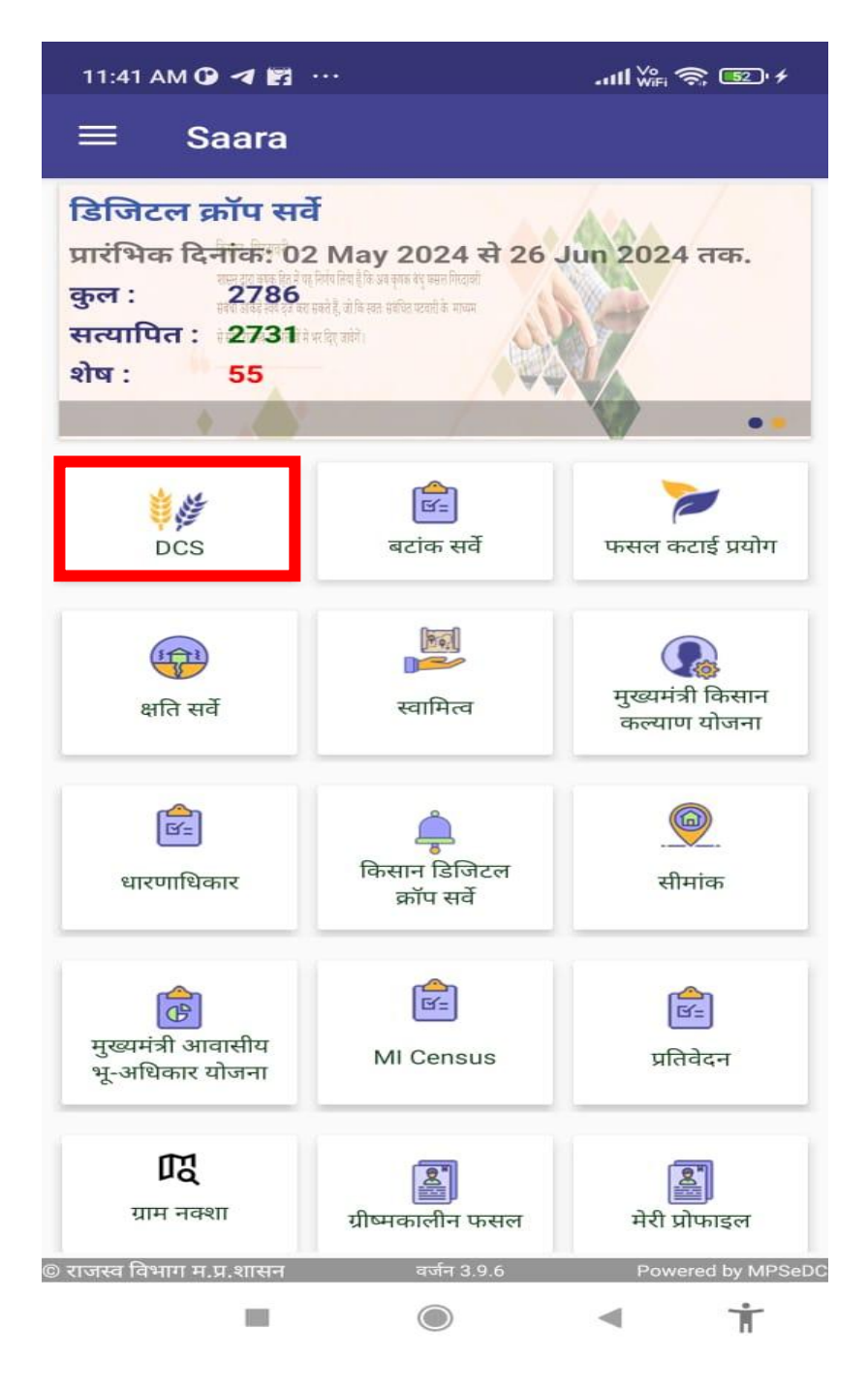

- सुपरवाइजर को डैशबोर्ड में इस प्रकार से सभी मेनू दिखाई देंगे|
- सर्वेयर द्वारा दर्ज की गई फसल की जानकारी को सत्यापित करने हेतु DCS बटन पर क्लिक करना होगा |

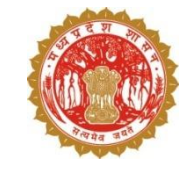

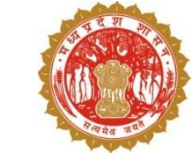

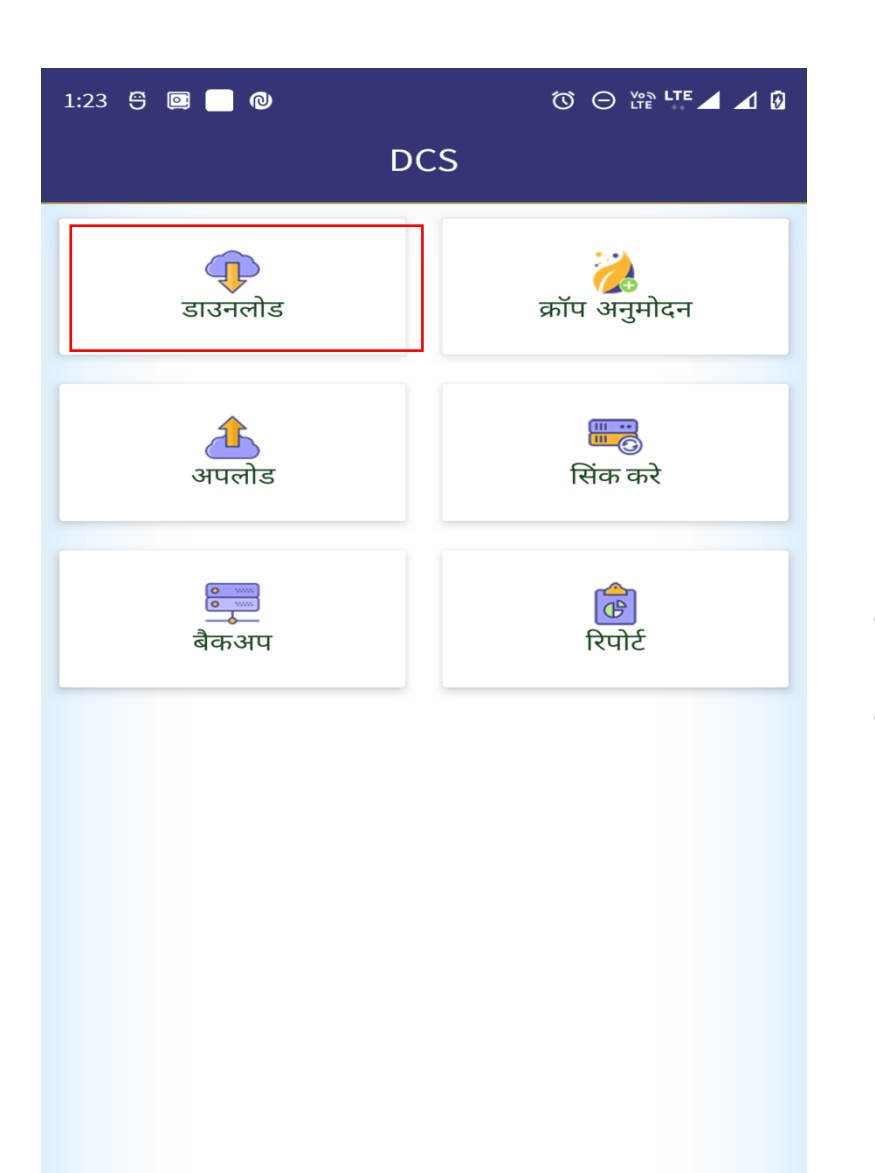

अपलोड हेतु शेष

वर्जन 3.9.6

 $\bigcirc$ 

लंबित खसरे

Powered by MPSeD

💼 अपलोड खसरे

े राजस्व विभाग म.प्र.शासन

- DCS के डैशबोर्ड में डाउनलोड में जाके ग्राम का डाटा एवं ग्राम का नक्शा डाउनलोड करें
- अन्य गिर्दावरी का डाटा जैसे कि किसान, सर्वेयर एवं AI का डाटा भी डाउनलोड करें

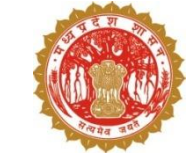

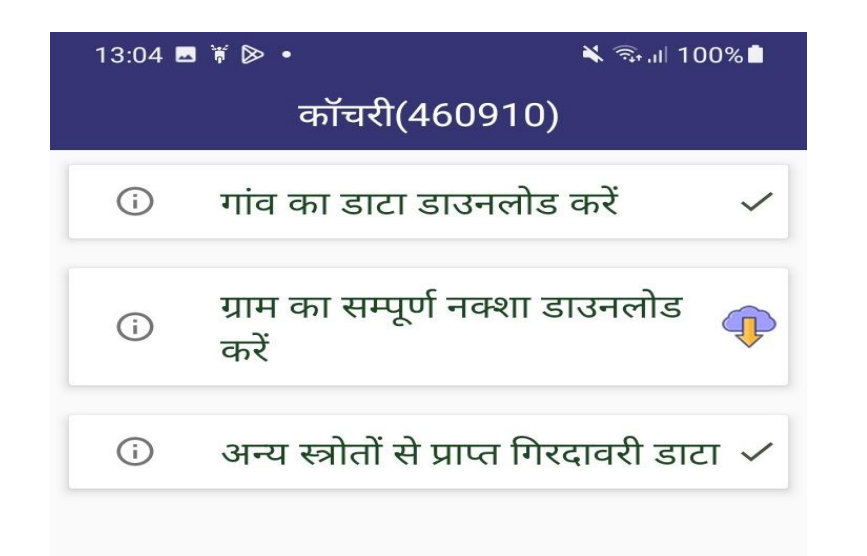

- गाँव का डाटा डाउनलोड करें |
- ग्राम का नक्शा डाउनलोड करें |
- अन्य स्त्रोत से प्राप्त गिरदावरी का डाटा भी डाउनलोड करें।

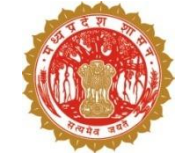

| ¥ ७ • • • • • • • • • • • • • • • • • •   | यः18 वाल् आ वे आ स्ट<br>गांव का डेटा डाउनलोड करें |                                |                                                                                                    |
|-------------------------------------------|---------------------------------------------------|--------------------------------|----------------------------------------------------------------------------------------------------|
| गांव का डाटा डाउनलोड करें 🗸 🗸             | गांव का नाम हल्का नाम                             |                                |                                                                                                    |
| ग्राम का सम्पूर्ण नक्शा डाउनलोड 🕠         | भोपाल(802312) शहर भोपाल                           | डाउनलोड संपन्न<br>(03/07/2023) |                                                                                                    |
| अन्य स्त्रोतों से प्राप्त गिरदावरी डाटा 🗸 |                                                   |                                |                                                                                                    |
|                                           |                                                   |                                | <ul> <li>सभी डाटा डाउनलोड होने पर हरे रंग का<br/>टिक सफलतापूर्वक दिखने लगेगा  </li> <li>उस गाँव का डाटा डाउनलोड संपन्न में<br/>प्रदर्शित होगा  </li> </ul> |
|                                           | र् राजस्व विभाग म.प्र.शासन वजन 3.7.10             |                                |                                                                                                    |
|                                           |                                                   |                                |                                                                                                    |

13:04 🖪 🕷 🖻 🔹

**(**)

**(**)

**(**)

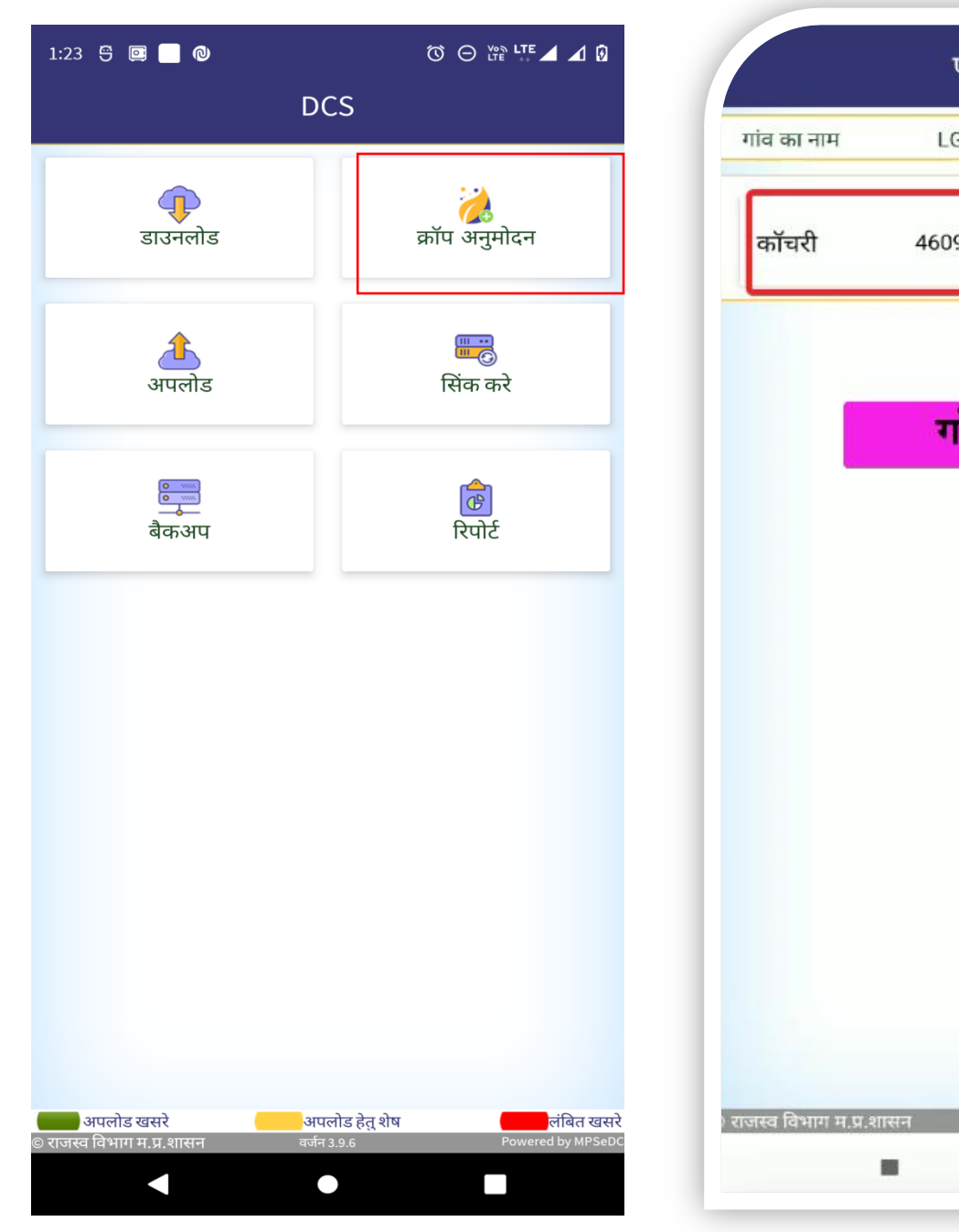

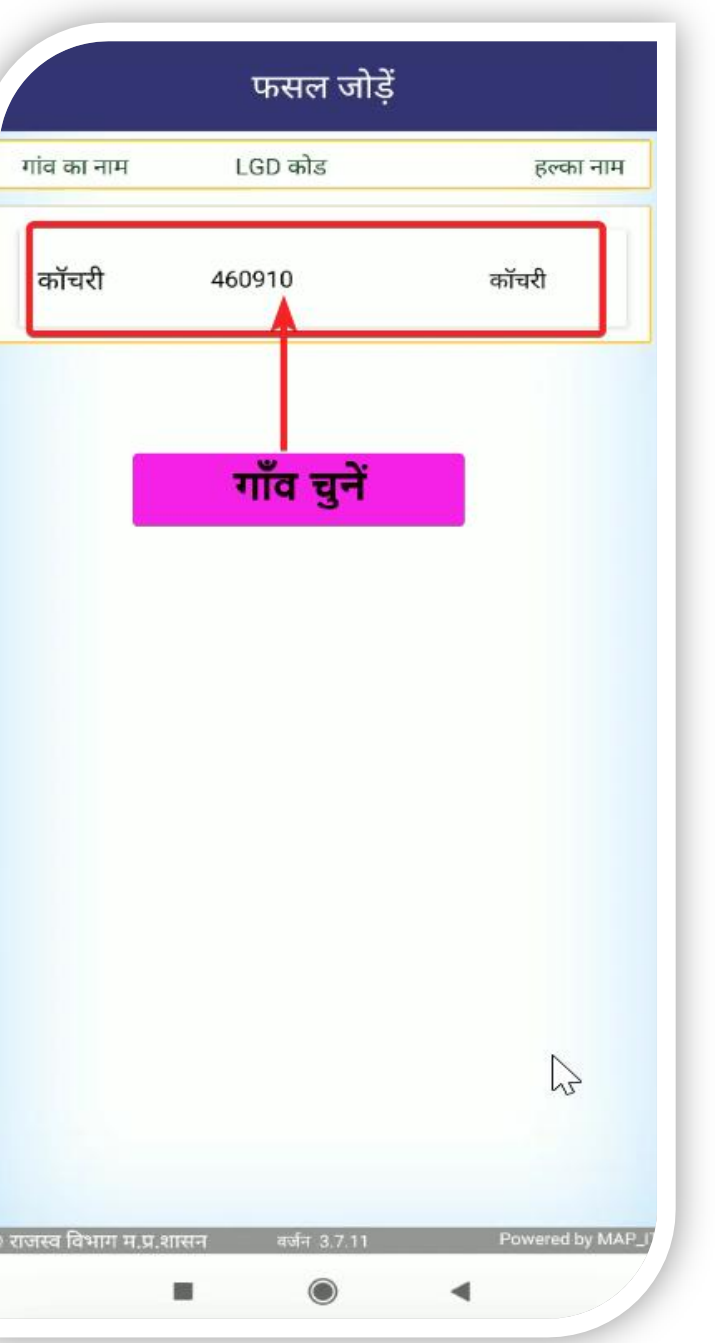

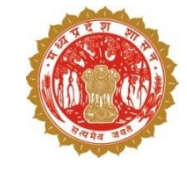

- क्रॉप अनुमोदन बटन पर क्लिक करें|
- सुपरवाइजर को आवंटित ग्राम प्रदर्शित होगा, जिस पर उन्हे क्लिक करना होगा |

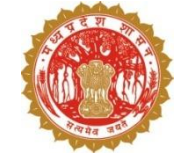

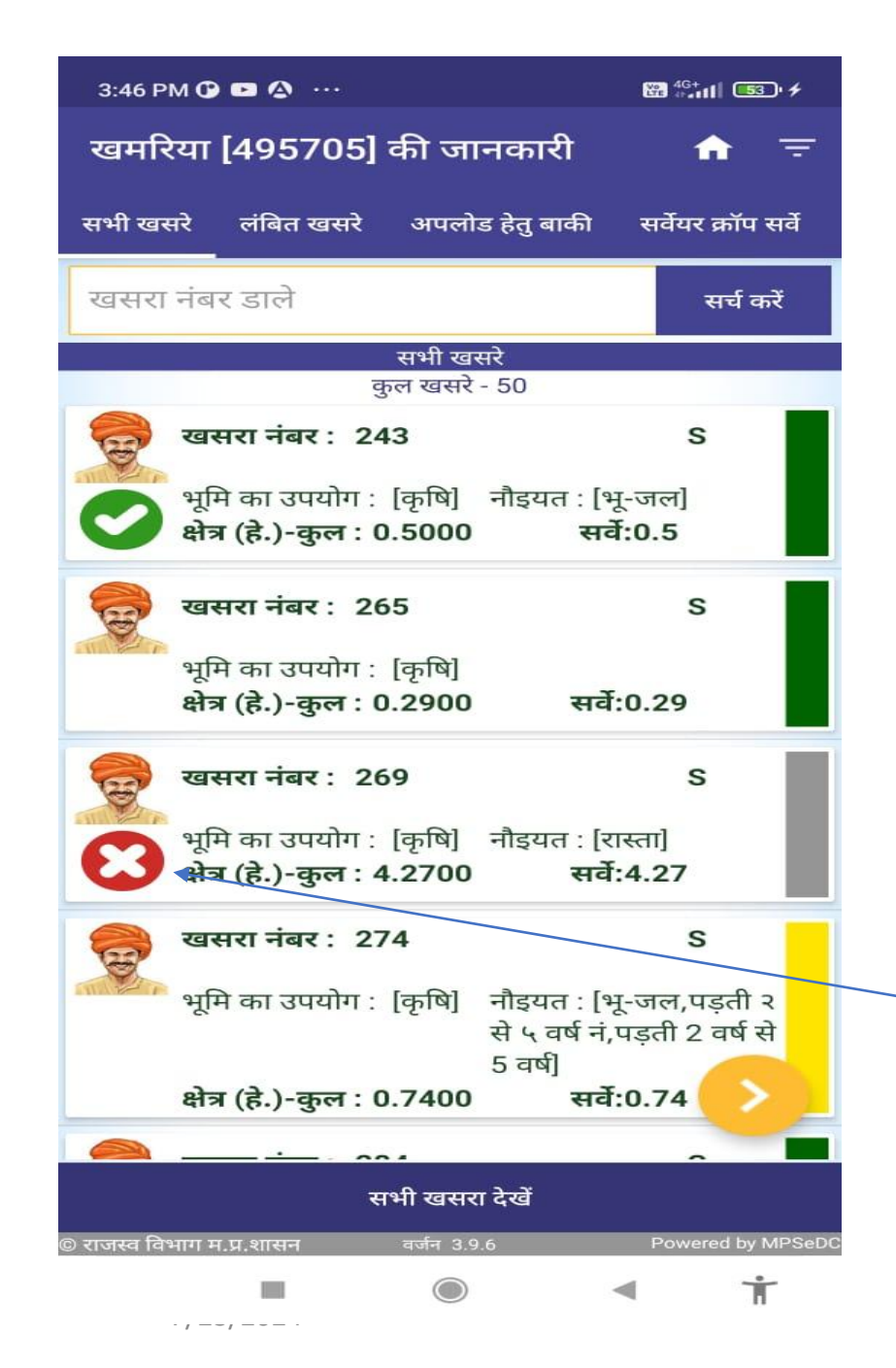

- ग्राम पर क्लिक करने के उपरांत सुपरवाइजर को इस तरह की स्क्रीन प्रदर्शित होगी | सभी खसरे टैब मे सभी टैब के खसरों के सर्वेक्षण की जानकारी उपलब्ध होगी | लाल रंग मे वो खसरे प्रदर्शित होंगे जिन पर सर्वेक्षण का कार्य किया जाना शेष है। • पीले रंग मे वो खसरे प्रदर्शित होंगे जिन पर सर्वेयर ने सर्वेक्षण कर लिया है परंतु अभी उन पर सुपरवाइजर द्वारा निर्णय नहीं लिया गया है। • हरे रंग मे वो खसरे प्रदर्शित होंगे जिन पर सुपरवाइजर द्वारा डाटा का परीक्षण करके सहमति प्रदान कर दी गई है। • सर्वेयर क्रॉप सर्वे टैब मे वो सभी खसरे प्रदर्शित होंगे जिन पर सर्वेयर ने फसल की जानकारी अपलोड कर दी है। अपलोड खसरे टैब मे स्वीकृत खसरों की जानकारी प्रदर्शित होगी |
- ग्रे रंग के साथ क्रोस आइकन भी स्क्रीन पर प्रदर्शित होगा अर्थात जिस खसरे को वेरिफायर (तहसीलदार) द्वारा रिजेक्ट किया गया है, उन पर तहसीलदार द्वारा कार्य किये जाएंगे
- सही निशान का आइकन हरे रंग के साथ उन खसरो पर प्रदशित होगा जो तहसीलदार द्वारा स्वीकार किया गया है

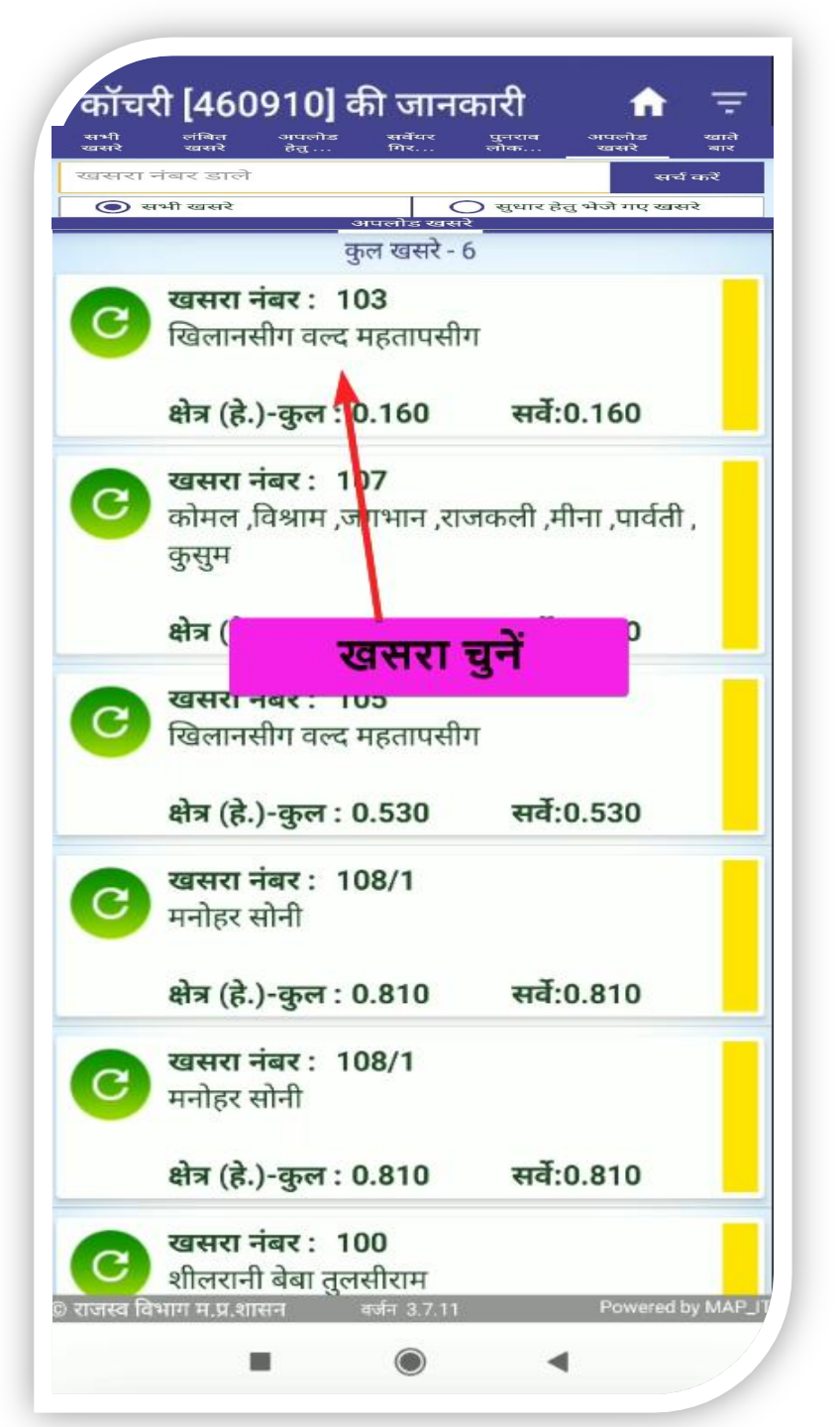

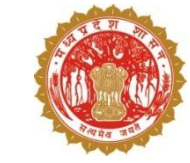

#### सुपरवाइजर द्वारा सर्वेयर के सर्वेक्षण की जानकारी का परीक्षण -

### सुपरवाइजर को सर्वेयर गिरदावरी मेनू में सर्वेयर से प्राप्त खसरे को चुनना होगा

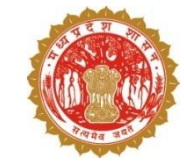

1. अगर सुपरवाइजर सर्वेयर द्वारा दर्ज की गई फसल की जानकारी से सहमत हैं तो उस स्थिति में इस प्रकार से प्रक्रिया करें |

- खसरे पर क्लिक करने के उपरांत सुपरवाइज़र को सर्वेयर द्वारा दर्ज की गई फसल की जानकारी एवं फसल की इमेज प्रदर्शित होगी |
- अगर सुपरवाइज़र फसल की जानकारी से सहमत हे तो उन्हे सहमत बटन पर क्लिक करना होगा |

| खसरा नंबर       103       क्षेत्रफल (है.)       0.160         ग्राम से अनु. दूरी       143423.83       खसरे से अनु. दूरी       144302.3         मोबाइल नंबर       किसान का मोबाइल नंबर सिख       103       एकल       मूंगफली- अ. 0.160(है.)         103       एकल       मूंगफली- अ. 0.160(है.)       र       र         103       एकल       मूंगफली- अ. 0.160(है.)       र         103       एकल       मूंगफली- अ. 0.160(है.)       र         जानकारी       सहमति देने उपरांत स्थानीय उपयोगकर्ता द्वारा भरी गई जानकारी को सहमति देने पर उक्त जानकारी को निर्णीयत मान सुरक्षित कर दिया जायेगा       नही       हा         नाम-ाखलानसाग वल्द महतापसाग       ब्हा       हा       र       र         प्रेत्र (हे.)- 0.16       खरा नंबर       ब्हाई क्र (है.)       र       र         फसल नाम       खसरा नंबर       ब्हाई क्र (है.)       र       र         मूंगफली       103       0.160       र       र | नाम                                                                                                    | खिलानसी                                                                                                    | ग वल्द                                             | महतापर्स                                                          | ोग                                   |                                    |
|----------------------------------------------------------------------------------------------------|----------------------------------------------------------------------------------------------------|----------------------------------------------------------------------------------------------------|----------------------------------------------------|-------------------------------------------------------------------|--------------------------------------|------------------------------------|
| याम से अनु. दूरी मी. दूरी खसरे से अनु. 144302.3<br>मी. दूरी से अनु. 144302.3<br>मी. दूरी मीटर<br>किसान का मोबाइल नबर लिखे<br>103 एकल मूंराफली अ. 0.160(है.)<br>जानकारी<br>तजानकारी<br>सहमति देने उपरांत स्थानीय उपयोगकर्ता द्वारा भरी<br>गई जानकारी को सहमति देने पर उक्त जानकारी<br>को निर्णीयत मान सुरक्षित कर दिया जायेगा<br>बते निर्णीयत मान सुरक्षित कर दिया जायेगा<br>नहीं हो<br>नाम- ाखलानसाग वल्द महतापसाग<br>खसरा नंबर- 103 [LGD -460910]<br>क्षेत्र (हे.)- 0.16<br>खेत की लोकेशन - 24.41267 - 78.10124<br>प्रसल नाम खसरा नंबर बुवाई क्षेत्र (हे.)<br>क्सरल नाम खसरा नंबर बुवाई क्षेत्र (हे.)<br>मूंग्रफली 103 0.160                                                                                                    | खसरा नंबर                                                                                                    | 103                                                                                                    | क्षेत्र                                            | फल (है.)                                                          | 0.16                                 | 60                                 |
| मोबाइल नंबर   किसान का मोबाइल नंबर लिखे   103 एकल   पूंगफली- अ. 0.160(है.)   जानकारी   सहमति देने उपरांत स्थानीय उपयोगकर्ता द्वारा भरी<br>गई जानकारी को सहमति देने पर उक्त जानकारी<br>को निर्णीयत मान सुरक्षित कर दिया जायेगा<br>नहीं   नाम- ाखलानसाग वल्द महतापसाग<br>खसरा नंबर- 103 [LGD - 460910]<br>क्षेत्र (हे.)- 0.16<br>खेत की लोकेशन - 24.41267 - 78.10124   फसल नाम खसरा नंबर   बुवाई क्षेत्र (हे.)   म्रूगफली 103   0.160                                                                                                    | ग्राम से अनु. दूरी                                                                                                    | 143423.<br>मी.                                                                                               | 83                                                 | खसरे से<br>दूरी                                                   | अनु.                                 | 144302.3<br>मीटर                   |
| 103       एकल       मूंगफली- अ. 0.160(है.)         जानकारी         जानकारी         को सहमति देने उपरांत स्थानीय उपयोगकर्ता द्वारा भरी         गई जानकारी को सहमति देने पर उक्त जानकारी         को निर्णीयत मान सुरक्षित कर दिया जायेगा         नही         नही         हा         नही         नही         ब्रा सं स्वर 103 [LGD - 460910]         क्षेत्र (हे.) - 0.16         खरा नंबर - 103 [LGD - 460910]         क्षेत्र (हे.) - 0.16         खरा नंबर         क्ष स्वाम         प्राफली         103         असहमत                                                                                                    | मोबाइल नंबर                                                                                                    |                                                                                                    | । मोबा                                             |                                                                   |                                      |                                    |
| <ul> <li>भूमत के प्रसं प्रसं के प्रसं के 100(ह)</li> <li>जानकारी<br/>सहमति देने उपरांत स्थानीय उपयोगकर्ता द्वारा भरी<br/>गई जानकारी को सहमति देने पर उक्त जानकारी<br/>को निर्णीयत मान सुरक्षित कर दिया जायेगा</li> <li>नहीं हा</li> <li>नाम- ाखलानसाग वल्द महतापसाग<br/>खसरा नंबर- 103 [LGD - 460910]<br/>क्षेत्र (हे.) - 0.16<br/>खेत की लोकेशन - 24.41267 - 78.10124</li> <li>फसल नाम खसरा नंबर बुवाई क्षेत्र (हे.)</li> <li>भूगफली 103 0.160</li> <li>मूंगफली 103 0.160</li> </ul>                                                                                                    | 103 7                                                                                                    | dore                                                                                                    | tino                                               | ली- अ                                                             | 0.16                                 | 0( <del>2</del> )                  |
| जानकारी<br>सहमति देने उपरांत स्थानीय उपयोगकर्ता द्वारा भरी<br>गई जानकारी को सहमति देने पर उक्त जानकारी<br>को निर्णीयत मान सुरक्षित कर दिया जायेगा<br>नहीं हो<br>नाम- ाखलानसाग वल्द महतापसाग<br>खसरा नंबर- 103 [LGD - 460910]<br>क्षेत्र (हे.) - 0.16<br>खेत की लोकेशन - 24.41267 - 78.10124<br><u>फसल नाम खसरा नंबर बुवाई क्षेत्र (हे.</u><br><u>भूं</u> गफली 103 0.160                                                                                                    |                                                                                                    | S Alex d                                                                                                    |                                                    | SAL SA                                                            |                                      |                                    |
| जानकारी<br>सहमति देने उपरांत स्थानीय उपयोगकर्ता द्वारा भरी<br>गई जानकारी को सहमति देने पर उक्त जानकारी<br>को निर्णीयत मान सुरक्षित कर दिया जायेगा<br>नहीं हो<br>नाम- ाखलानसाग वल्द महतापसाग<br>खसरा नंबर- 103 [LGD - 460910]<br>क्षेत्र (हे.)- 0.16<br>खेत की लोकेशन - 24.41267 - 78.10124<br><u>फसल नाम खसरा नंबर बुवाई क्षेत्र (हे.</u><br>भू मूंगफली 103 0.160                                                                                                    | 1-1 2                                                                                                    |                                                                                                    |                                                    |                                                                   |                                      |                                    |
| जानकारी<br>सहमति देने उपरांत स्थानीय उपयोगकर्ता द्वारा भरी<br>गई जानकारी को सहमति देने पर उक्त जानकारी<br>को निर्णीयत मान सुरक्षित कर दिया जायेगा<br>नहीं हां<br>नाम- ाखलानसाग वल्द महतापसाग<br>खसरा नंबर- 103 [LGD -460910]<br>क्षेत्र (हे.)- 0.16<br>खेत की लोकेशन - 24.41267 - 78.10124<br>फसल जाम खसरा नंबर ह्याई क्षेत्र (हे.)<br>ज्य मूंगफली 103 0.160                                                                                                    |                                                                                                    |                                                                                                    |                                                    |                                                                   |                                      |                                    |
| सहमति देने उपरांत स्थानीय उपयोगकर्ता द्वारा भरी<br>गई जानकारी को सहमति देने पर उक्त जानकारी<br>को निर्णीयत मान सुरक्षित कर दिया जायेगा<br>नहीं हो<br>नाम- ाखलानसाग वल्द महतापसाग<br>खसरा नंबर- 103 [LGD -460910]<br>क्षेत्र (है.)- 0.16<br>खेत की लोकेशन - 24.41267 - 78.10124<br>फसल नाम खसरा नंबर बुवाई क्षेत्र (है.)<br>रू मूंगफली 103 0.160                                                                                                    | जानका                                                                                                    | री                                                                                                    |                                                    |                                                                   |                                      |                                    |
| गई जानकारी को सहमति देने पर उक्त जानकारी<br>को निर्णीयत मान सुरक्षित कर दिया जायेगा<br>नहीं हां<br>नाम- ाखलानसाग वल्द महतापसाग<br>खसरा नंबर- 103 [LGD -460910]<br>क्षेत्र (हे.)- 0.16<br>खेत की लोकेशन - 24.41267 - 78.10124<br>फसल नाम खसरा नंबर बुवाई क्षेत्र (हे.)<br>• मूंगफली 103 0.160                                                                                                    |                                                                                                    |                                                                                                    | -                                                  |                                                                   | c .                                  | 121                                |
| को निर्णीयत मान सुरक्षित कर दिया जायेगा<br>नहीं हो<br>नाम- ाखलानसाग वल्द महतापसाग<br>खसरा नंबर- 103 [LGD -460910]<br>क्षेत्र (हे.)- 0.16<br>खेत की लोकेशन - 24.41267 - 78.10124<br>फसल नाम खसरा नंबर बुवाई क्षेत्र (हे.)<br>रू मूंगफली 103 0.160                                                                                                    | सहमात दः                                                                                                    | ने उपरांत स्था                                                                                               | नीय र                                              | उपयोगक                                                            | ता द्वा                              | रा भरी                             |
| नहीं हां<br>नाम- ाखलानसाग वल्द महतापसाग<br>खसरा नंबर- 103 [LGD -460910]<br>क्षेत्र (हे.)- 0.16<br>खेत की लोकेशन - 24.41267 - 78.10124<br>फसल नाम खसरा नंबर बुवाई क्षेत्र (हे.)<br>प्रमल नाम खसरा नंबर बुवाई क्षेत्र (हे.)                                                                                                    | सहमात द<br>गई जानक                                                                                                    | ने उपरांत स्था<br>ारी को सहमा                                                                                | नीय र<br>ते देने                                   | उपयोगक<br>'पर उक्त                                                | ता द्वा<br>जानव                      | रा भरी<br>कारी                     |
| नाम- ाखलानसाग वल्द महतापसाग<br>खसरा नंबर- 103 [LGD -460910]<br>क्षेत्र (है.)- 0.16<br>खेत की लोकेशन - 24.41267 - 78.10124<br>फसल नाम खसरा नंबर बुवाई क्षेत्र (है.)<br>प्रमल नाम 103 0.160                                                                                                    | सहमात द•<br>गई जानक<br>को निर्णीय                                                                                                   | ने उपरांत स्था<br>ारी को सहमा<br>त मान सुरक्षि                                                               | नीय र<br>ते देने<br>त कर                           | उपयोगक<br>पर उक्त<br>र दिया ज                                     | ता द्वा<br>जानव<br>ायेगा             | रा भरी<br>कारी                     |
| नाम- ।खलानसाग वल्द महतापसाग<br>खसरा नंबर- 103 [LGD -460910]<br>क्षेत्र (है.)- 0.16<br>खेत की लोकेशन - 24.41267 - 78.10124<br>फसल नाम खसरा नंबर बुवाई क्षेत्र (हे.)<br>प्रिसल नाम 103 0.160                                                                                                    | सहमात द-<br>गई जानक<br>को निर्णीय                                                                                                   | ने उपरांत स्था<br>गरी को सहर्मा<br>त मान सुरक्षि                                                             | नीय र<br>ते देने<br>त कर                           | उपयोगक<br>पर उक्त<br>र दिया ज                                     | ता द्वा<br>जानव<br>ायेगा             | रा भरी<br>कारी                     |
| खसरा नबर- 103 [LGD -460910]<br>क्षेत्र (हे.)- 0.16<br>खेत की लोकेशन - 24.41267 - 78.10124<br>फसल नाम खसरा नंबर बुवाई क्षेत्र (हे.)<br>रू मूंगफली 103 0.160<br>सहमत असहमत                                                                                                    | सहमात द•<br>गई जानक<br>को निर्णीय                                                                                                   | ने उपरांत स्था<br>ारी को सहमा<br>त मान सुरक्षि                                                               | नीय र<br>ते देने<br>त कर                           | उपयोगक<br>पर उक्त<br>र दिया ज<br>नहीं                             | ता द्वा<br>जानव<br>ायेगा             | रा भरी<br>कारी<br><mark>हां</mark> |
| खेत की लोकेशन - 24.41267 - 78.10124<br>फसल नाम खसरा नंबर बुवाई क्षेत्र (हे.)<br>रू मूंगफली 103 0.160<br>सहमत असहमत                                                                                                    | सहमात द<br>गई जानक<br>को निर्णीय<br>नाम- ाखलानसाग                                                                                   | ने उपरांत स्था<br>ारी को सहमा<br>त मान सुरक्षि<br>वल्द महताप                                                 | नीय र<br>ते देने<br>त कर                           | उपयोगक<br>पर उक्त<br>र दिया ज<br>नहीं                             | ता द्वा<br>जानव<br>ायेगा             | रा भरी<br>कारी<br><mark>हां</mark> |
| फसल नाम खसरा नंबर बुवाई क्षेत्र (हे.)<br>रू मूंगफली 103 0.160<br>सहमत असहमत                                                                                                    | सहमात द<br>गई जानक<br>को निर्णीय<br>नाम- ाखलानसाग<br>खसरा नंबर- 103<br>क्षेत्र (हे )- 0.16                                          | ने उपरांत स्था<br>ारी को सहमा<br>त मान सुरक्षि<br>वल्द महताप<br>[LGD -460                                    | नीय र<br>ते देने<br>त कर<br>साग<br>1910            | उपयोगक<br>पर उक्त<br>र दिया ज<br>नहीं<br>]                        | ता द्वा<br>जानव<br>ायेगा             | रा भरी<br>कारी<br>हा               |
| सहमत असहमत                                                                                                    | सहमात द<br>गई जानक<br>को निर्णीय<br>नाम- ाखलानसाग<br>खसरा नंबर- 103<br>क्षेत्र (हे.)- 0.16<br>खेत की लोकेशन                         | ने उपरांत स्था<br>ारी को सहमा<br>त मान सुरक्षि<br>बल्द महताप<br>[LGD -460<br>- 24.41267                      | नीय र<br>ते देने<br>त कर<br>साग<br>)910<br>7 - 78  | उपयोगक<br>पर उक्त<br>र दिया ज<br>नहीं<br>]<br>3.10124             | ता द्वा<br>जानव<br>ायेगा             | रा भरी<br>कारी<br>हां              |
| 死 मूंगफली 103 0.160<br>सहमत असहमत                                                                                                    | सहमात द<br>गई जानक<br>को निर्णीय<br>नाम- ाखलानसाग<br>खसरा नंबर- 103<br>क्षेत्र (हे.)- 0.16<br>खेत की लोकेशन                         | ने उपरांत स्था<br>ारी को सहमा<br>त मान सुरक्षि<br>बल्द महताप<br>[LGD -460<br>- 24.41267                      | नीय र<br>ते देने<br>त कर<br>साग<br>)910<br>7 - 78  | उपयोगक<br>पर उक्त<br>र दिया ज<br>नहीं<br>3.10124                  | ता द्वा<br>जानव<br>ायेगा             | रा भरी<br>कारी<br>हो               |
| सहमत असहमत                                                                                                    | सहमात द<br>गई जानक<br>को निर्णीय<br>नाम- ाखलानसाग<br>खसरा नंबर- 103<br>क्षेत्र (हे.)- 0.16<br>खेत की लोकेशन<br>फसल नाम              | ने उपरांत स्था<br>गरी को सहर्मा<br>त मान सुरक्षि<br>बल्द महताप<br>[LGD -460<br>- 24.41267<br>खसरा नंब        | नीय र<br>ते देने<br>त कर<br>शाग<br>)910<br>7 - 78  | उपयोगक<br>पर उक्त<br>र दिया ज<br>नहीं<br>3.10124<br>बु            | ता द्वा<br>जानव<br>ायेगा             | रा भरी<br>कारी<br>हा<br>त्र (हे.)  |
| सहमत असहमत                                                                                                    | सहमात द<br>गई जानक<br>को निर्णीय<br>नाम- ाखलानसाग<br>खसरा नंबर- 103<br>क्षेत्र (हे.)- 0.16<br>खेत की लोकेशन<br>फसल नाम              | ने उपरांत स्था<br>ारी को सहमा<br>त मान सुरक्षि<br>वल्द महताप<br>[LGD -460<br>- 24.41267<br>खसरा नंब<br>103   | नीय र<br>ते देने<br>त कर<br>910<br>7 - 78          | उपयोगक<br>पर उक्त<br>र दिया ज<br>नहीं<br>9.10124<br>बु<br>0.160   | ता द्वा<br>जानव<br>ायेगा             | रा भरी<br>कारी<br>हां              |
| सहमत असहमत                                                                                                    | सहमात द<br>गई जानक<br>को निर्णीय<br>नाम- ाखलानसाग<br>खसरा नंबर- 103<br>क्षेत्र (हे.)- 0.16<br>खेत की लोकेशन<br>फसल नाम              | ने उपरांत स्था<br>गरी को सहमा<br>त मान सुरक्षि<br>वल्द महताप<br>[LGD -460<br>- 24.41267<br>खसरा नंब<br>103   | नीय र<br>ते देने<br>त कन्<br>साग<br>9910<br>7 - 78 | 3पयोगक<br>पर उक्त<br>र दिया ज<br>नहीं<br>3.10124<br>बु<br>0.160   | ता द्वा<br>जानव<br>ायेगा<br>वाई क्षे | रा भरी<br>कारी<br>हा               |
| सहमत असहमत                                                                                                    | सहमात द<br>गई जानक<br>को निर्णीय<br>नाम- ाखलानसाग<br>खसरा नंबर- 103<br>क्षेत्र (हे.)- 0.16<br>खेत की लोकेशन<br>फसल नाम<br>प्रसल नाम | ने उपरांत स्था<br>ारी को सहमा<br>त मान सुरक्षि<br>वल्द महताप<br>[LGD -460<br>- 24.41267<br>खसरा नंब<br>103   | नीय र<br>ते देने<br>त कर<br>साग<br>9910<br>7 - 78  | 3पयोगक<br>त पर उक्त<br>र दिया ज<br>नहीं<br>9.10124<br>बु<br>0.160 | ता द्वा<br>जानव<br>ायेगा             | रा भरी<br>कारी<br>हां              |
|                                                                                                    | सहमात द<br>गई जानक<br>को निर्णीय<br>नाम- ाखलानसाग<br>खसरा नंबर- 103<br>क्षेत्र (हे.)- 0.16<br>खेत की लोकेशन<br>फसल नाम              | ने उपरांत स्था<br>गरी को सहर्मा<br>त मान सुरक्षि<br>वल्द महताप<br>[LGD -460<br>- 24.41267<br>खसरा नंब<br>103 | नीय र<br>ते देने<br>त कन<br>साग<br>9910<br>7 - 78  | 3पयोगक<br>पर उक्त<br>र दिया ज<br>नहीं<br>3.10124<br>बु<br>0.160   | ता द्वा<br>जानव<br>ायेगा<br>वाई क्षे | रा भरी<br>कारी<br>हा               |

|                                                                                                    |                                                                                |                                                                   | <u>100 3</u>   |  |  |
|----------------------------------------------------------------------------------------------------|--------------------------------------------------------------------------------|-------------------------------------------------------------------|----------------|--|--|
|                                                                                                    | कॉचरी [                                                                        | 460910]                                                           | 0.0            |  |  |
| नाम                                                                                                    | शीलरानी व                                                                      | शीलरानी बेबा तुलसीराम                                             |                |  |  |
| खसरा नंबर                                                                                                   | 100                                                                            | क्षेत्रफल (है.) 1.050                                             | D              |  |  |
| प्राम से अनु. दूरी                                                                                          |                                                                                | खसरे से अनु.<br>दूरी                                              |                |  |  |
| मोबाइल नंबर                                                                                                 |                                                                                | । मोबाइल नंबर लिखें                                               |                |  |  |
| 100                                                                                                    | एकल                                                                            | कन्द- अ. 1.050                                                    | (8.)           |  |  |
|                                                                                                    |                                                                                |                                                                   |                |  |  |
|                                                                                                    |                                                                                |                                                                   |                |  |  |
| स्थानीय                                                                                                    | उपयोगकर्ता                                                                     | द्वारा भरी गई जान                                                 | ाकारी          |  |  |
| स्थानीय<br>नाम- शीलरानी बे<br>खसरा नंबर- 100<br>क्षेत्र (हे.)- 1.05<br>खेत की लोकेशन                        | उपयोगकर्ता<br>बा तुलसीराम<br>) [LGD -46091<br>- 22.85574 -                     | द्वारा भरी गई जान<br>0]<br>81.43139 <b>-7</b>                     | ाकारी          |  |  |
| स्थानीय<br>नाम- शीलरानी बे<br>खसरा नंबर- 100<br>क्षेत्र (हे.)- 1.05<br>खेत की लोकेशन<br>फसल नाम             | उपयोगकर्ता<br>बा तुलसीराम<br>) [LGD -46091<br>- 22.85574 -<br>खसरा नंबर        | द्वारा भरी गई जान<br>0]<br>81.43139 <b>-7</b><br>बुवाई क्षेत्र    | ाकारी<br>(हे.) |  |  |
| स्थानीय<br>नाम- शीलरानी बेर<br>खसरा नंबर- 100<br>क्षेत्र (हे.)- 1.05<br>खेत की लोकेशन<br>फसल नाम<br>रू कन्द | उपयोगकर्ता<br>बा तुलसीराम<br>) [LGD -46091<br>- 22.85574 -<br>खसरा नंबर<br>100 | द्वारा भरी गई जान<br>0]<br>81.43139 - 7<br>बुवाई क्षेत्र<br>1.050 | ाकारी<br>(हे.) |  |  |

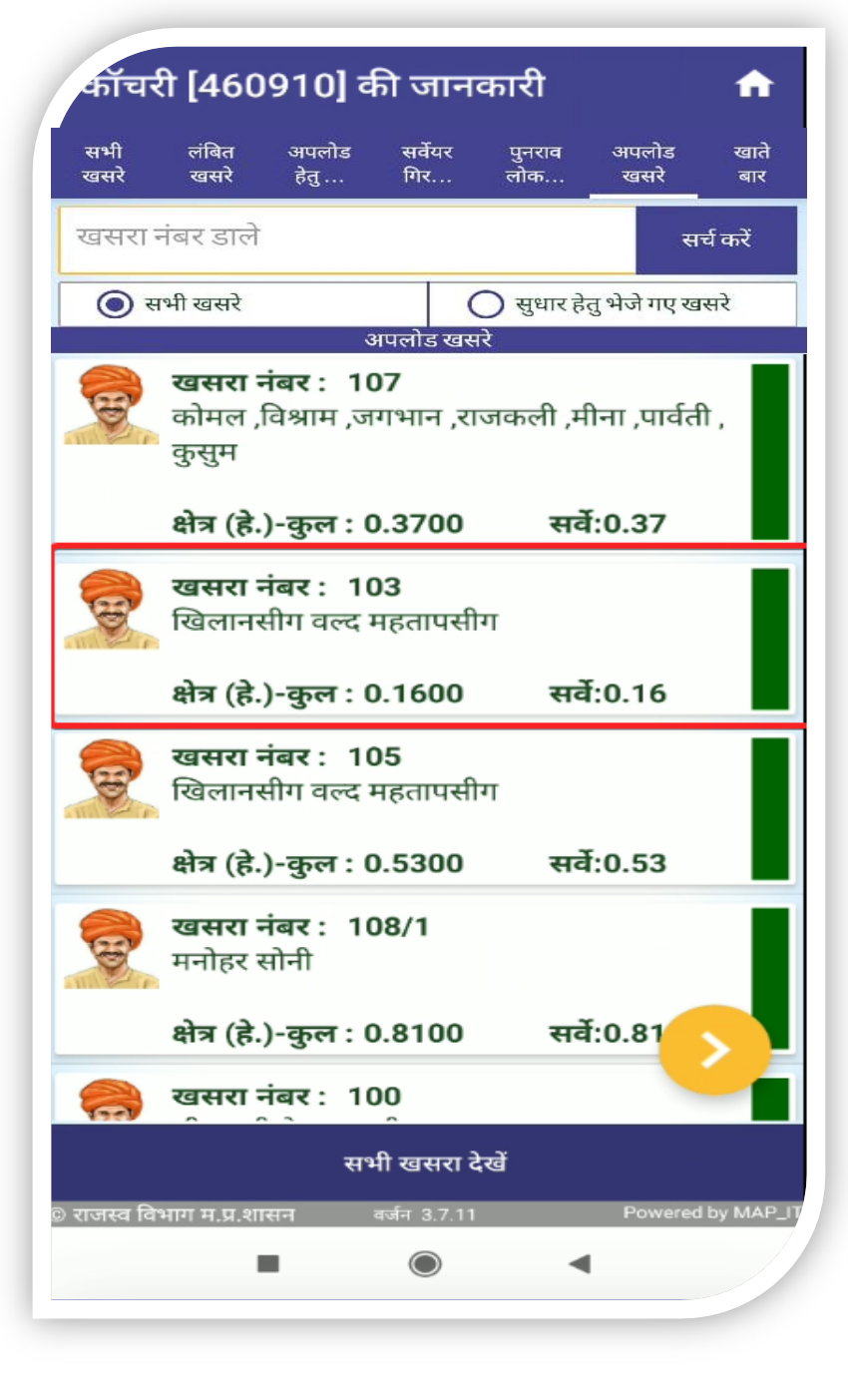

#### सहमत बटन पर क्लिक करने के उपरांत खसरे की जानकारी, अपलोड खसरे टैब में हरे रंग में प्रदर्शित होने लगेगी।

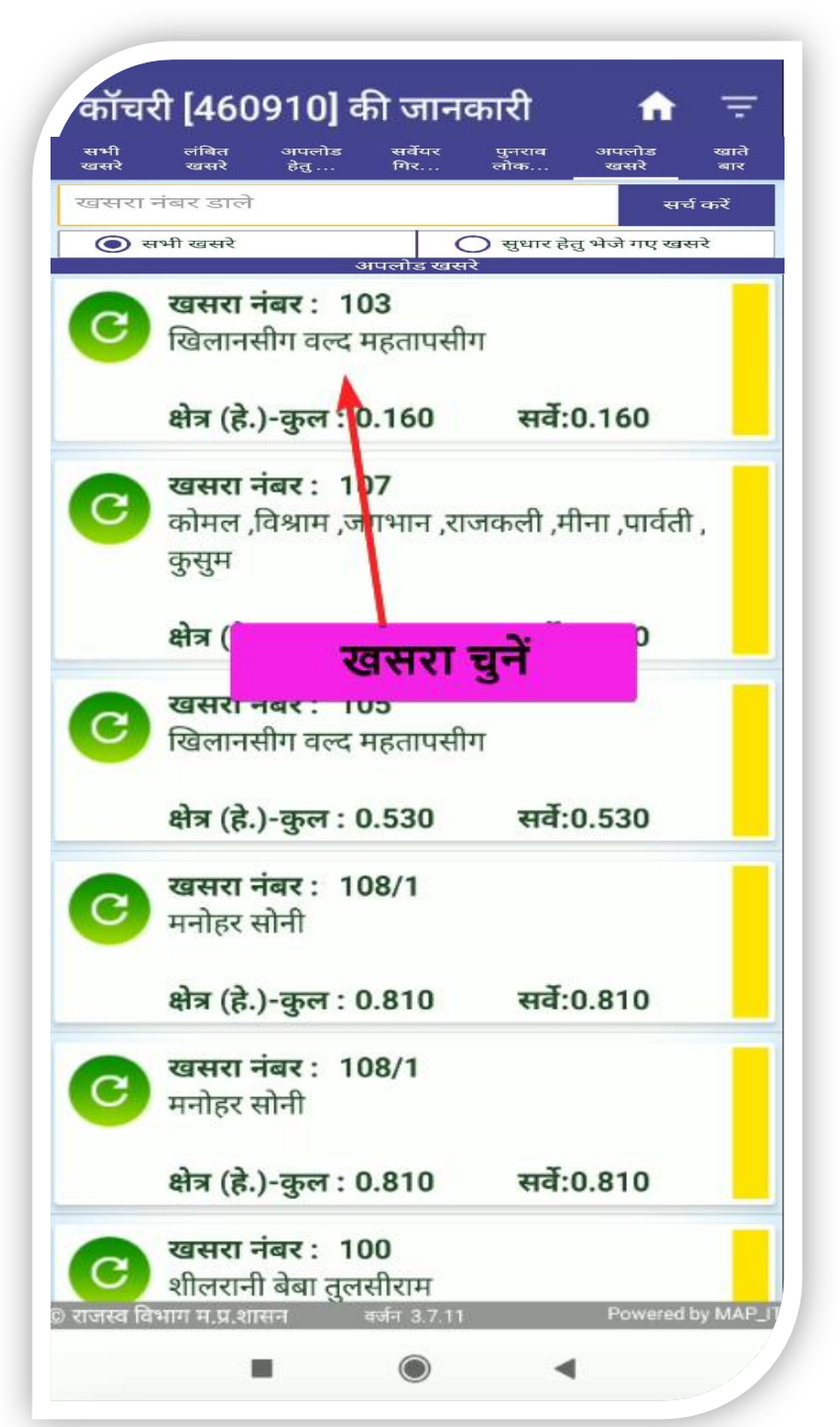

| 13:04 🖿 ¥ 🔈 •                                                                             |                                  | ×                       | . ♥ ଲ₀al 1        | 00% |
|-------------------------------------------------------------------------------------------|----------------------------------|-------------------------|-------------------|-----|
| Ŧ                                                                                         | कॉचरी [4                         | 60910]                  |                   | 0   |
| नाम                                                                                       | शीलरानी बे                       | बा तुलसीराम             |                   |     |
| खसरा नंबर                                                                                 | 100                              | क्षेत्रफल (है.)         | 1.050             |     |
| ग्राम से अनु. दूरी                                                                        |                                  | खसरे से<br>दूरी         | अनु.              |     |
| मोबाइल नंबर                                                                               | विसान का                         | मोबाइल नंबर             |                   |     |
| 100 एकल                                                                                   | r 3                              | तन्द- अ.                | 1.050(意.)         |     |
| •                                                                                         |                                  |                         |                   | ۲   |
|                                                                                           |                                  |                         |                   |     |
| स्थानीय उप                                                                                | योगकर्ता ह                       | द्वारा भरी ग            | ई जानका           | री  |
| नाम- शीलरानी बेबा तुल<br>खसरा नंबर- 100 [LG<br>क्षेत्र (हे.)- 1.05<br>खेत की लोकेशन - 22. | ासीराम<br>D -46091(<br>85574 - 8 | )]<br>1.43139 <b>-7</b> | ſ                 |     |
| फसल नाम                                                                                   | खसरा नंबर                        | बु                      | वाई क्षेत्र (हे.) |     |
| 😎 कन्द                                                                                    | 100                              | 1.050                   |                   |     |
| सहमत                                                                                      |                                  | रिव्यु                  | के लिए भेजें      | J   |

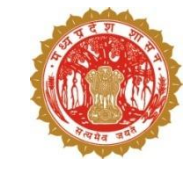

2. अगर सुपरवाइजर, सर्वेयर द्वारा दर्ज की गई फसल की जानकारी को रिव्यू के लिए भेजना चाहता हे तो इस प्रकार से प्रक्रिया करें -

- सर्वेयर गिरदावरी टैब से खसरे का चयन करें |
- सर्वेयर द्वारा भरी गई फसल की जानकारी से अगर असहमत हैं तो रिव्यू के लिए भेजे बटन पर क्लिक करे |

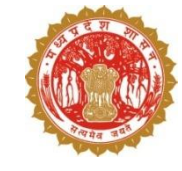

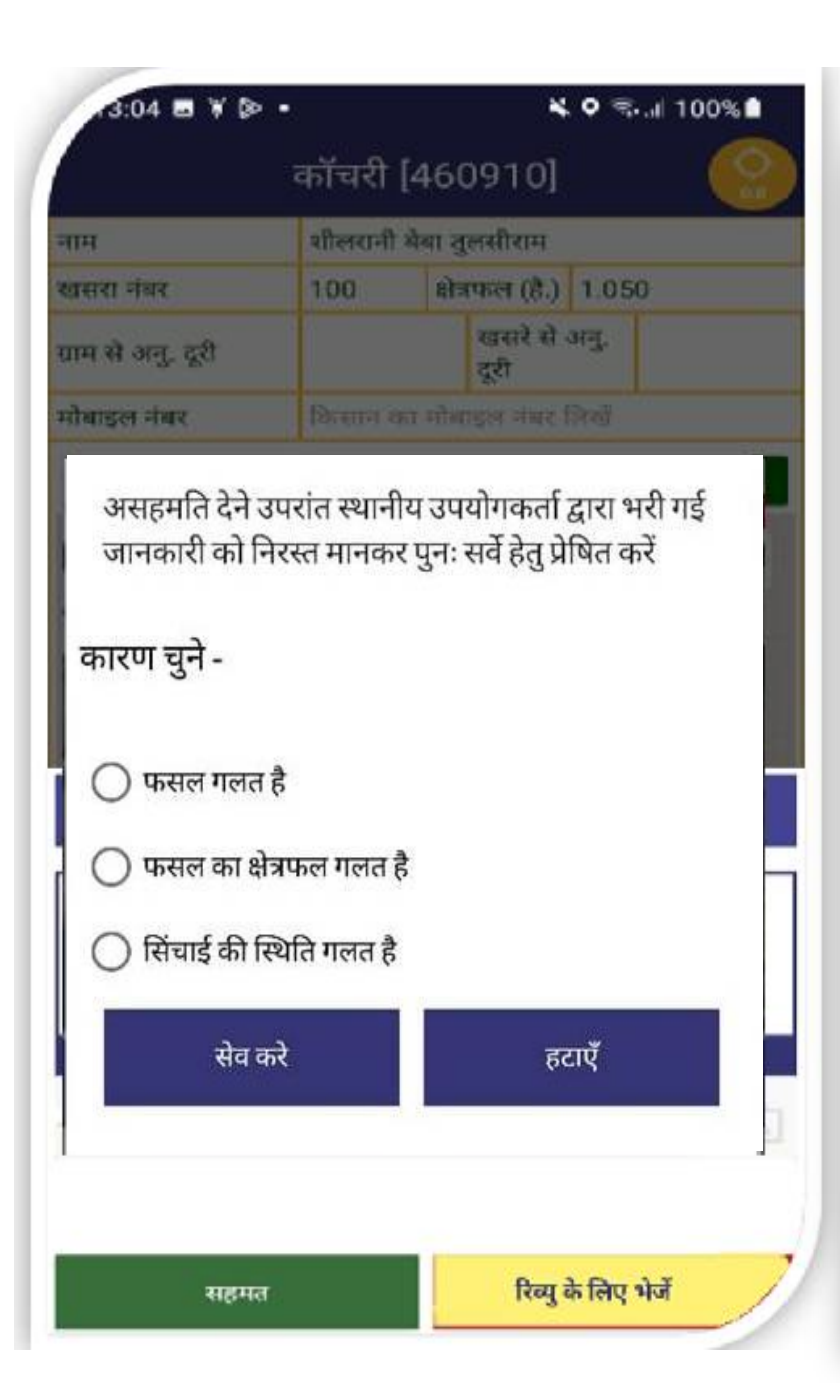

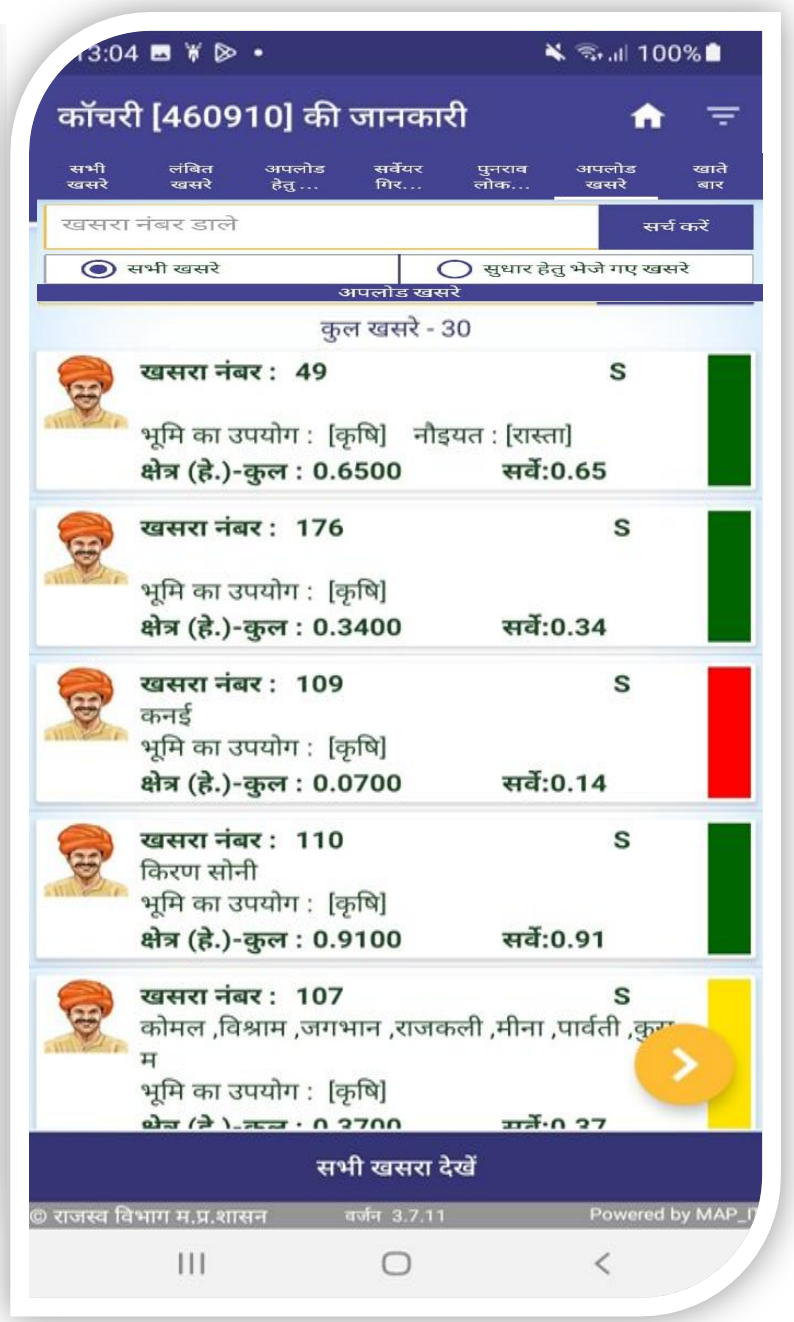

- असहमत होने पर कारण का चयन करें और सेव करें बटन पर क्लिक करें |
- रिव्यू के लिए भेजे गऐ खसरे सर्वेयर गिरदावरी टैब से निकल कर सभी खसरे टैब मे पीले रंग मे प्रदर्शित होने लगेंगे |

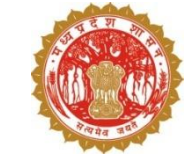

#### सर्वेयर द्वारा पुनः फसल की जानकारी जोड़ने पर, खसरे की जानकारी सभी खसरे टैब से निकल कर सर्वेयर गिरदावरी टैब में पीले रंग में प्रदर्शित होगी |

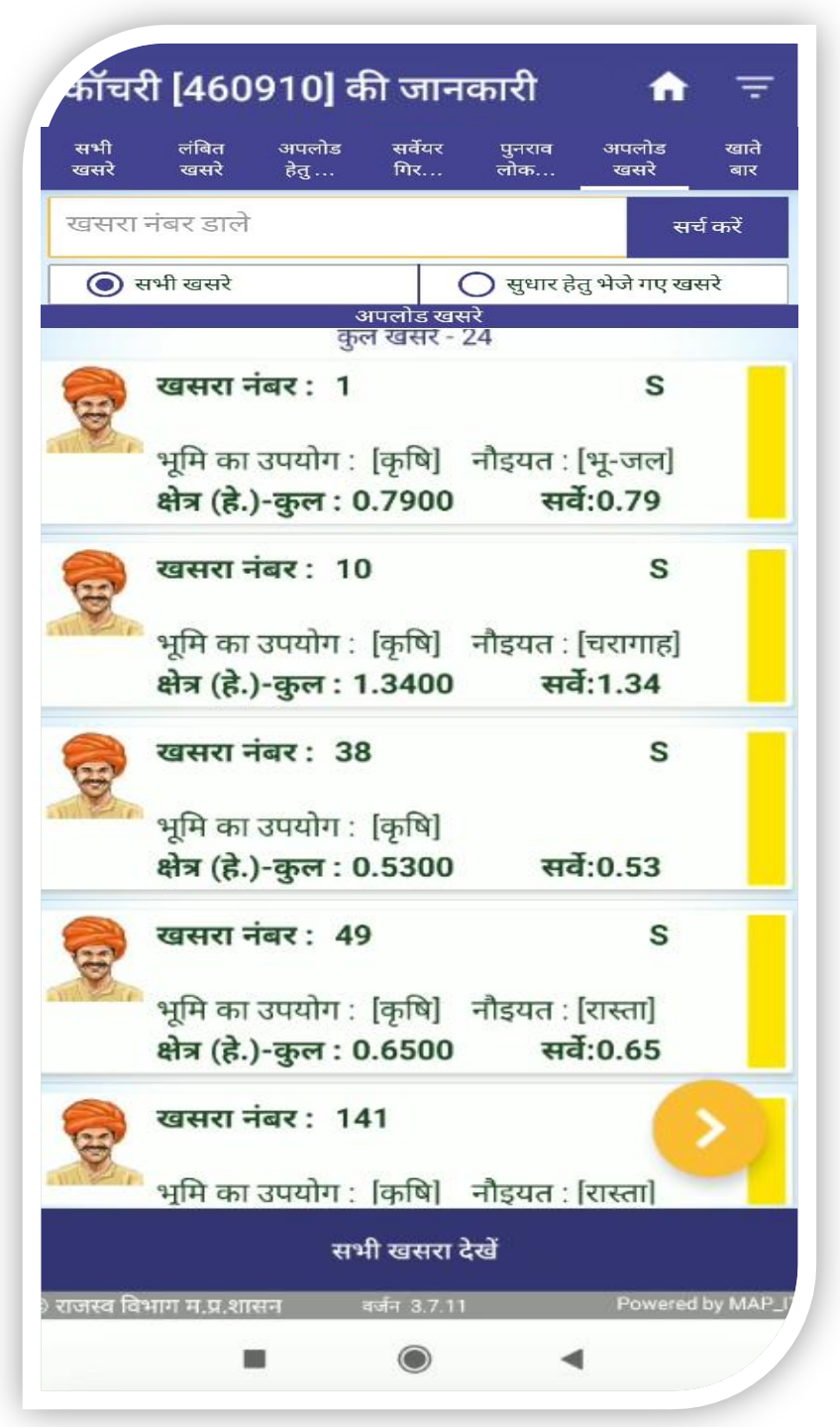

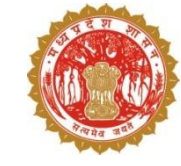

| 3:04 🖪 ¥ 🖻 •                                                            |                                | *                         | o 2.1              | 100% |     | 4:03 😁                                | <i>n</i> •                                        |
|-------------------------------------------------------------------------|--------------------------------|---------------------------|--------------------|------|-----|---------------------------------------|---------------------------------------------------|
|                                                                         | कॉचरी                          | [460910]                  |                    | ()   |     |                                       |                                                   |
|                                                                         | शीलरानी                        | बेबा तुलसीराम             |                    |      | न   | म                                     |                                                   |
| । नंबर                                                                  | 100                            | क्षेत्रफल (है.)           | 1.050              |      | ख   | सरा नंब                               | ł                                                 |
| से अनु. दूरी                                                            |                                | खसरे से .<br>दूरी         | મનુ.               |      | ग्र | ाम से अनु                             | . दूरी                                            |
| इल नंबर                                                                 |                                | त मोसाइल नंबर ह           |                    |      | म   | बाइल नं<br>ान्य स्रोतों               | बर<br>से डिजि                                     |
| ० एक<br>7<br>स्थानीय उप                                                 | न<br>योगकर्ता                  | कन्द- अ.<br>द्वारा भरी गइ | 1.050(8.)<br>जानका | ्    |     | 2 3<br>3<br>4<br>6<br>0<br>0          | भसहमा<br>नानका<br>रण चु<br>) फस<br>) फस<br>) सिंच |
| - शीलरानी बेबा तुर<br>रा नंबर- 100 [LG<br>(हे.)- 1.05<br>की लोकेशन - 22 | नसीराम<br>iD -4609<br>.85574 - | 10]<br>81.43139 <b>-7</b> | ſ                  |      |     | नाम- अर<br>बसरा नंग<br>क्षेत्र (हे.)- | रुण कुम्<br>बर- 23<br>- 0.039                     |
| ल नाम                                                                   | खसरा नंब                       | ार थुर                    | गई क्षेत्र (हे.)   | )    |     | कसल ना                                | म                                                 |
| कन्द                                                                    | 100                            | 1.050                     |                    | D    | ſ   | केसान स्व                             | ाघोषणा                                            |
|                                                                         |                                |                           |                    |      |     |                                       | अ                                                 |

नाम खस

क्षेत्र खेत

फस

सहमत

| 4:03 😌 🥱 🎮 林                                                                                                    | •                                                                                                    | 00                                                                          |                              |   |
|----------------------------------------------------------------------------------------------------|----------------------------------------------------------------------------------------------------|-----------------------------------------------------------------------------|------------------------------|---|
|                                                                                                    | भोपाल [802                                                                                                    | 2312]                                                                       | <b>O</b><br>18.63            |   |
| नाम                                                                                                    | अरुण कुमार ,शैले<br>कुमार ,मो रफीक ,                                                                                   | न्द्र कुमार ,सुदामाग<br>गोवर्धन ,सुन्दरदार                                  | ाल ,अरविन्द<br>न ,विद्यादेवी |   |
| खसरा नंबर                                                                                                    | 237/2/1/1/2 क्षेत्र                                                                                                    | फल (है.) 0.039                                                              | 0                            |   |
| ग्राम से अनु. दूरी                                                                                                    | 0.0 用.                                                                                                    | खसरे से अनु.<br>दूरी                                                        | 0 मीटर                       |   |
| मोबाइल नंबर                                                                                                    | किसान का मोबाइ                                                                                                    | ल नंबर लिखें                                                                |                              |   |
| अन्य स्रोतों से डिजिटल क्रॉप                                                                                                    | । सर्वे 👔                                                                                                    |                                                                             |                              |   |
| <ul> <li>असहमति देने उ<br/>जानकारी को नि</li> <li>कारण चुने -</li> <li>फसल गलत व<br/>फसल का क्षेव<br/>ि सिंचाई की सि</li> <li>सिंचाई की सि</li> <li>सेंच क<br/>रोव क</li> </ul> | परांत स्थानीय उप<br>रस्त मानकर पुनः<br>है<br>त्रफल गलत है<br>थेति गलत है<br>रे<br>-द्र कुमार ,सुदामा<br>1/2 [LGD -8023 | ायोगकर्ता द्वारा<br>सर्वे हेतु प्रेषित व<br>हटाएँ<br>मल ,अरविन्द वु<br>312] | भरी गई<br>करें               |   |
| क्षेत्र (हे.)- 0.0390                                                                                                    |                                                                                                    |                                                                             | 21 400 F F                   |   |
| फसल नाम<br>विज्ञान वन्त्रप्रेष्ट्र                                                                                                    | खसरा नंबर<br>ई ताना पापन नहीं न                                                                                        | बुवाई क्षे<br>भा                                                            | त्र (हे.)                    |   |
| In the second second second                                                                                                    | S OICI NIKI JUI B                                                                                                    | sul                                                                         |                              | 1 |
|                                                                                                    |                                                                                                    |                                                                             |                              |   |
| असहमत                                                                                                    |                                                                                                    | अस्वी                                                                       | कार                          |   |
| •                                                                                                    | •                                                                                                    |                                                                             |                              |   |

3. अगर सुपरवाइजर सर्वेयर द्वारा पुनः दर्ज की गई फसल की जानकारी को अस्वीकृत करते है उस स्थिति में इस प्रकार से प्रक्रिया करें –

सुपरवाइजर द्वारा सर्वेयर से पुनः प्राप्त जानकारी का अवलोकन सर्वेयर गिरदावरी टैब में जाकर किया जायगा परंतु द्वितीय समय पर जानकारी को पुनः परिक्षण हेतु नही भेजा जा सकेगा एवं अवश्यक होने पर सुपरवाइजर द्वारा पार्सल लेवल जिओ फेंस के माध्यम से जानकारी को अद्यतन करना होगा |

| 4:03 😌 🔗 🎮 林                                                          | <b>●</b> <sup>2</sup> 1              | Ċ                              | গ ⊘                |                           | 40                |
|-----------------------------------------------------------------------|--------------------------------------|--------------------------------|--------------------|---------------------------|-------------------|
|                                                                       | भोपाल [802                           | 2312]                          |                    |                           | <b>O</b><br>18.63 |
| नाम                                                                   | अरुण कुमार ,शैले<br>कुमार ,मो रफीक   | न्द्र कुमार ,स्<br>गोवर्धन ,सु | नुदामाम<br>न्दरदार | नल ,अरवि•<br>न ,विद्यादेव | द<br>ो            |
| खसरा नंबर                                                             | 237/2/1/1/: क्षेत्र                  | फल (है.)                       | 0.039              | 0                         |                   |
| ग्राम से अनु. दूरी                                                    | 0.0 मी.                              | खसरे से अ<br>दूरी              | ग्नु.              | 0 मीटर                    |                   |
| मोबाइल नंबर                                                           | किसान का मोबाइ                       | ल नंबर लिर                     | खें                |                           |                   |
| अन्य स्रोतों से डिजिटल क्रॉप                                          | । सर्वे 🕞                            |                                |                    |                           |                   |
| 2 असहमति देने उ<br>जानकारी को नि                                      | परांत स्थानीय उप<br>रस्त मानकर पुनः  | ग्योगकर्ता<br>सर्वे हेतु प्रे  | द्वारा '<br>षित व  | भरी गई<br>करें            |                   |
| कारण चुने -                                                           |                                      |                                |                    |                           | 2                 |
| 🔵 फसल गलत                                                             | है                                   |                                |                    |                           |                   |
| 🔵 🔿 फसल का क्षे                                                       | त्रफल गलत है                         |                                |                    |                           |                   |
| 🔿 सिंचाई की सि                                                        | थेति गलत है                          |                                |                    |                           |                   |
| सेव क                                                                 | न्रे                                 | ह                              | टाएँ               |                           |                   |
| नाम- अरुण कुमार ,शैले<br>खसरा नंबर- 237/2/1/<br>क्षेत्र (हे.)- 0.0390 | न्द्र कुमार ,सुदामा<br>1/2 [LGD -802 | मल ,अरवि<br>312]               | वेन्द वु           | ञ्मार ,मो र               | দ্দো              |
| फसल नाम                                                               | खसरा नंबर                            | बु                             | वाई क्षे           | त्र (हे.)                 |                   |
| किसान स्वधोषणा द्वारा को                                              | ई डाटा प्राप्त नहीं हु               | आ                              |                    |                           |                   |
|                                                                       |                                      |                                |                    |                           |                   |
| असहमत                                                                 |                                      |                                | अस्वीग             | कार                       |                   |
|                                                                       |                                      |                                |                    |                           |                   |

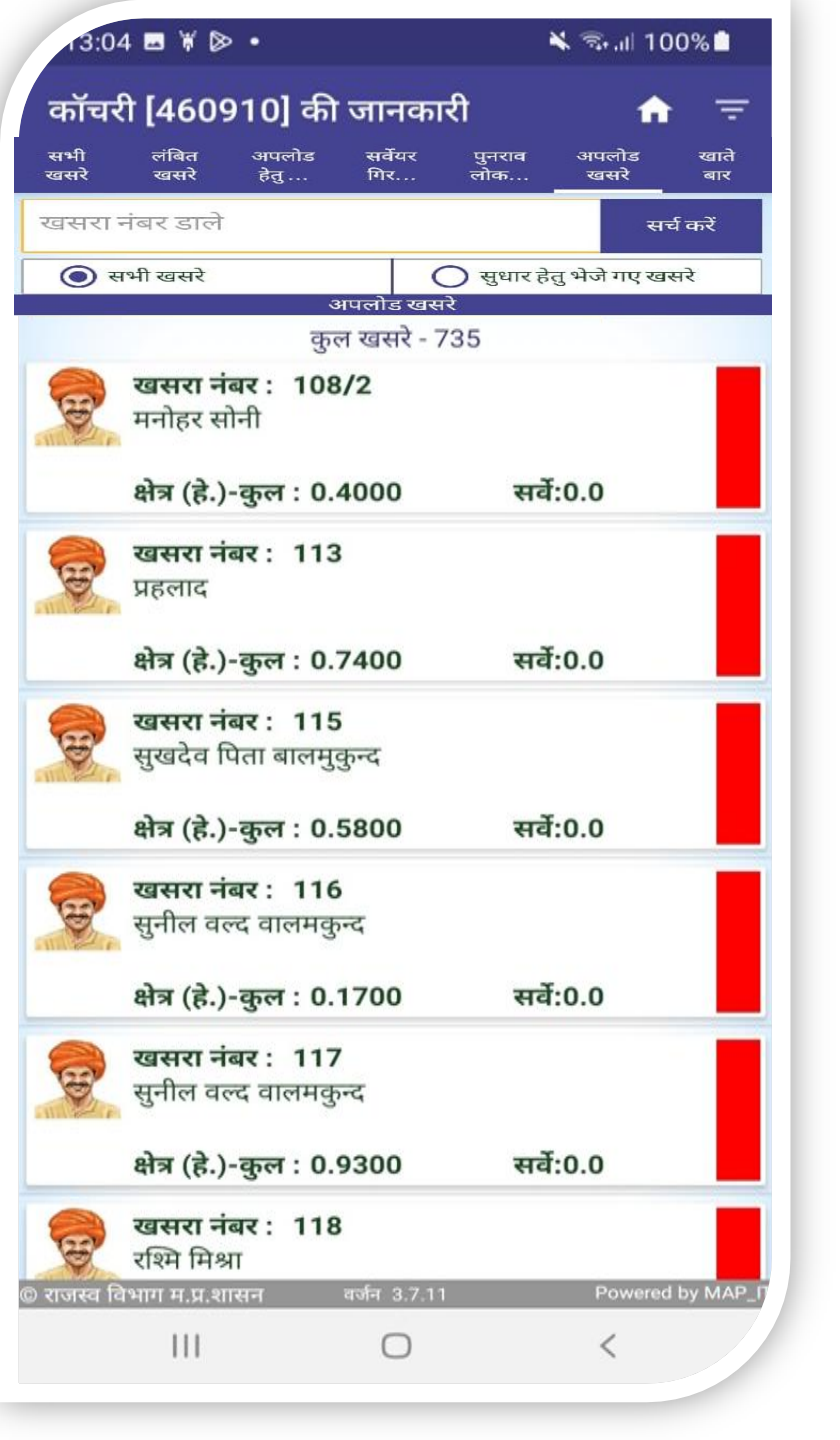

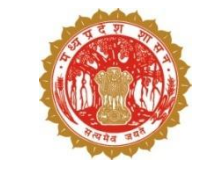

- अस्वीकृत की स्थिति में हाँ या ना पर क्लिक करें।
- वह सारी गिरदावरी जो सर्वेयर ने नही भरी या आंशिक रूप से भरी है एवं जो सुपरवाइजर द्वारा अस्वीकृत करी गई गई है वो सारे खसरे लंबित खसरे टैब में प्रदर्शित होंगे |
- सुपरवाइज़र द्वारा फसल को अस्वीकृत करने की स्थिति में फसल सर्वेक्षण का कार्य सुपरवाइजर को खेत में जाकर पार्सल लेवल जियों फेन्स तकनीक के माध्यम से करना होगा अन्यथा फसल अस्वीकृत नहीं की जा सकेगी।

अस्वीकृत बटन पर क्लिक करने उपरांत फसल सर्वेक्षण की स्क्रीन स्वतः ही प्रदर्शित होने लगेगी -

एकल फसल दर्ज करने की प्रक्रिया –

- 1- फसल का नाम खोजें
- 2- फसल का नाम
- 3- फसल की विधि
- 4- फसल की किस्म
- 5- बीज के प्रकार
- 6 फसल प्रयोजन (बीज / दाल / सब्जी )
- 7- जल श्रोत
- 8- फसल की फोटो 1\* खीचना अनिवार्य
- 9- बुआई का दिनांक भरें|
- 10- भरी हुई फसल को जाँच लें और जोड़े बटन से सभी जानकारी को जोड़े|

| एकल     मिश्रित     सहरोपण       शेष क्षेत्र (है.)     0.11       ज्वार     1       ज्वार     2     बोया       देशी     4     जे०जे०-1022       बीज     6     -       फोटो 1     फोटो 2     फोटो 3       फोटो 1     फोटो 2     फोटो 3                                                                                                    |                           | फसल | ा जोड़ें            |        |   |
|----------------------------------------------------------------------------------------------------|---------------------------|-----|---------------------|--------|---|
| शेष क्षेत्र (है.)       0.11         ज्वार       1         ज्वार       2       -         बोया       3         देशी       4       -         जे०जे०-1022       5         बीज       6       -         फोटो 1*       फोटो 2       फोटो 3         फोटो 1*       फोटो 2       फोटो 3         5-7-2023       9       -         बुआई का क्षेत्र (है.)       0.11         जो इ       10                                                                                                    | एकल                       | मि  | श्रेत               | सहरोपा | ग |
| ज्वार     1       ज्वार     2     -       बोया     3       देशी     4     -       बीज     6     -       कोरो1     फोटो2     5       बीज     6     -       फोटो1     फोटो2     फोटो3       फोटो1     फोटो2     फोटो3       5-7-2023     9       बुआई का क्षेत्र (है.)     0.11       जोड़े       गोडे                                                                                                    | क्षेत्र (है.)             |     | 0.11                |        |   |
| ज्वार     2     -     बोया     3       देशी     4     -     जेठजेठ-1022     5       बीज     6     -     असिंचित     7       फोटो 1     फोटो 2     फोटो 3       फोटो 1     फोटो 2     फोटो 3                                                                                                    | र 🌔                       |     |                     |        |   |
| देशी     •     जे०जे०-1022     5       बीज     6     •     असिंचित     7       फोटो 1.*     फोटो 2     फोटो 3       फोटो 1.*     फोटो 2     फोटो 3       •     •     •     •       •     •     •     •       •     •     •     •       •     •     •     •       •     •     •     •       •     •     •     •       •     •     •     •       •     •     •     •       •     •     •     •       •     •     •     •       •     •     •     •       •     •     •     •       •     •     •     •       •     •     •     •       •     •     •     •       •     •     •     •       •     •     •     •       •     •     •     •       •     •     •     •       •     •     •     •       •     •     •     •       •     •     •     •       •     •     •                                                                                                    | z <b>2</b>                | •   | बोया 3              |        | • |
| बीज       6       ~       असिंचित       7         फोटो 1.*       फोटो 2       फोटो 3         •       •       •       •       •       •       •       •       •       •       •       •       •       •       •       •       •       •       •       •       •       •       •       •       •       •       •       •       •       •       •       •       •       •       •       •       •       •       •       •       •       •       •       •       •       •       •       •       •       •       •       •       •       •       •       •       •       •       •       •       •       •       •       •       •       •       •       •       •       •       •       •       •       •       •       •       •       •       •       •       •       •       •       •       •       •       •       •       •       •       •       •       •       •       •       •       •       •       •       •       •       •       •       •       •       •       • | 4                         | •   | जे०जे०-1022         | 5      | ¥ |
| फोटो 1*     फोटो 2     फोटो 3       •     •     •       •     •     •       •     •     •       •     •     •       •     •     •       •     •     •       •     •     •       •     •     •       •     •     •       •     •     •       •     •     •       •     •     •       •     •     •       •     •     •       •     •     •       •     •     •                                                                                                    | 6                         | -   | असिंचित             | 7      | • |
| 5-7-2023 9<br>बुआई का क्षेत्र (है.) 0.11<br>जोड़ें 10                                                                                                    | फोटो 1*                   | फोट | at 2                | फोटो 3 | כ |
| जोड़ें <mark>10</mark>                                                                                                    | 023<br>ई का क्षेत्र (है.) |     | 0.11                | 9      |   |
|                                                                                                    |                           | ज   | niệ <mark>10</mark> |        |   |
|                                                                                                    |                           |     |                     |        |   |

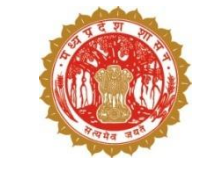

मिश्रित फसल दर्ज करने हेतु प्रक्रिया – • पॉइंट नंबर 1 पर क्लिक कर

मिश्रित फसलों की जानकारी को जोड़ लिया जाए

 मिश्रित फसल का चयन करे (अधिकतम 5) और

(न्यूनतम 2)

- अथवा फसल का नाम सर्च करे
- फसल जोड़े बटन पर क्लिक करे
- ओके बटन पर क्लिक करे
- डिलीट बटन से जोड़ी हुई फसल हो हटा सकते है

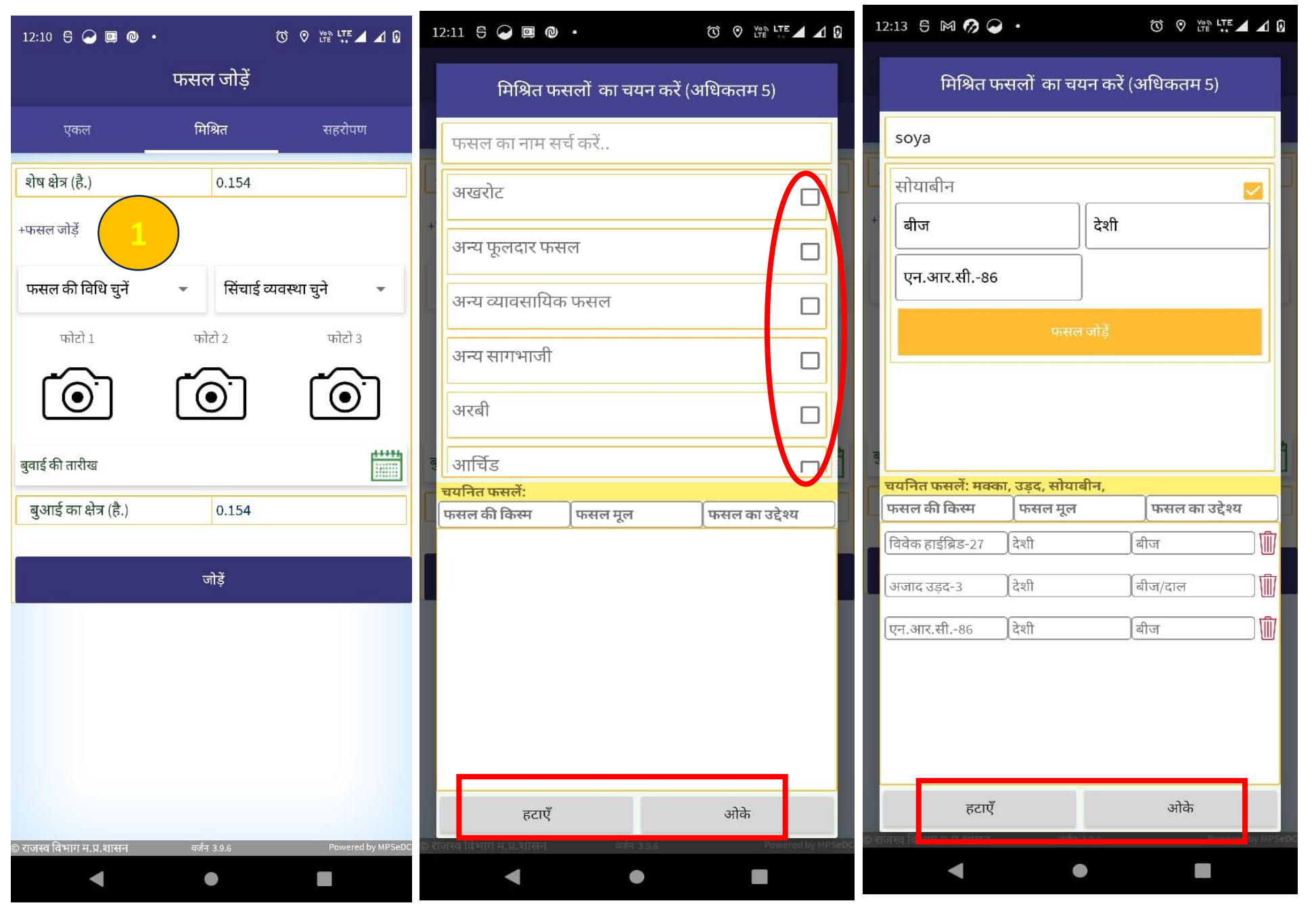

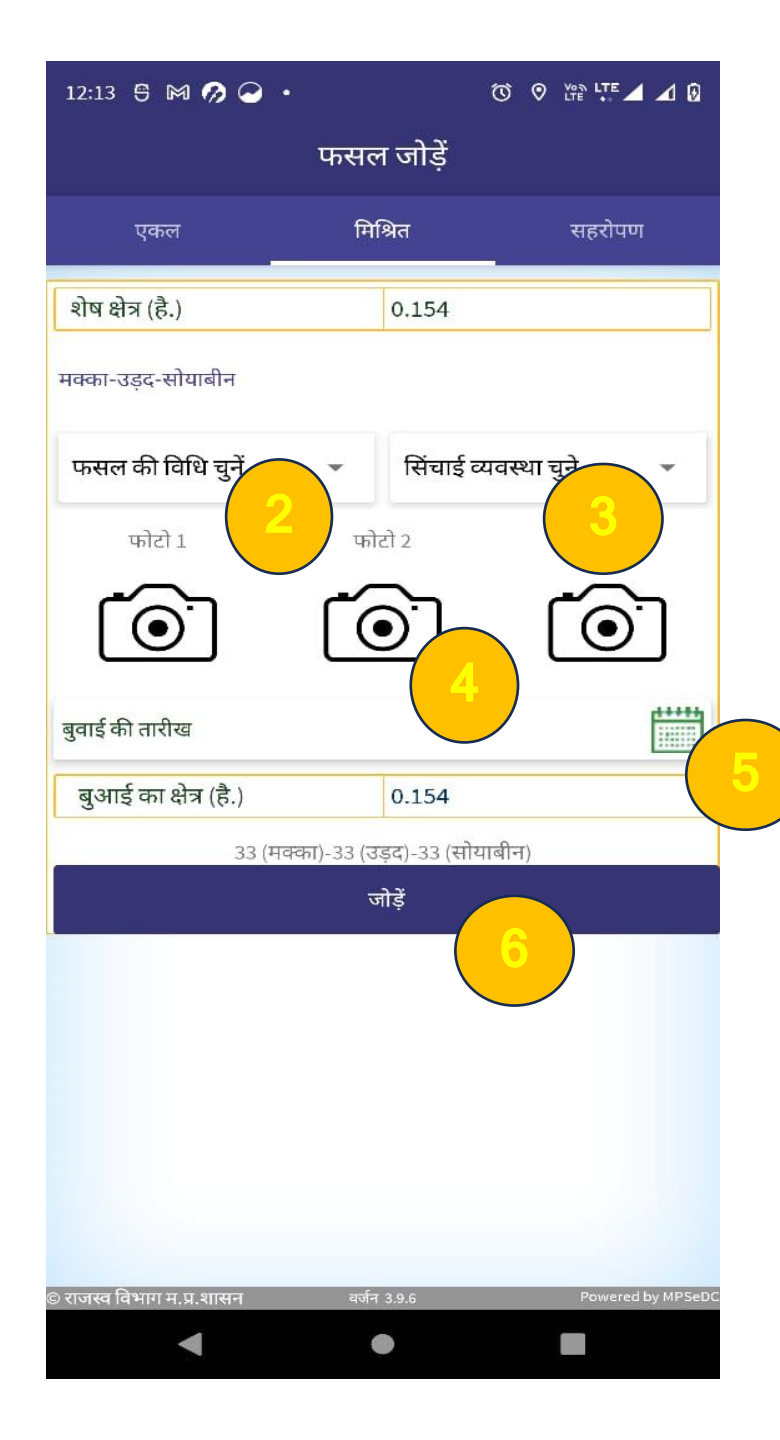

पटवारी द्वारा जोड़ी गई मिश्रित फसल स्क्रीन पर प्रदर्शित होगी, तत्पश्चात निम्नलिखित जानकारी दर्ज करें –

- पॉइंट 2 फसल की विधि चुने
- पॉइंट 3 सिंचाई व्यवस्था चुने
- पॉइंट 4 केमरा से फोटो क्लिक करे
- पॉइंट 5 बुवाई की तारीख
- पॉइंट 6 जोड़े बटन पर क्लिक करे

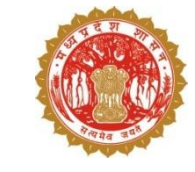

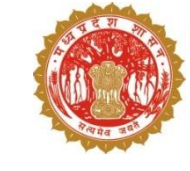

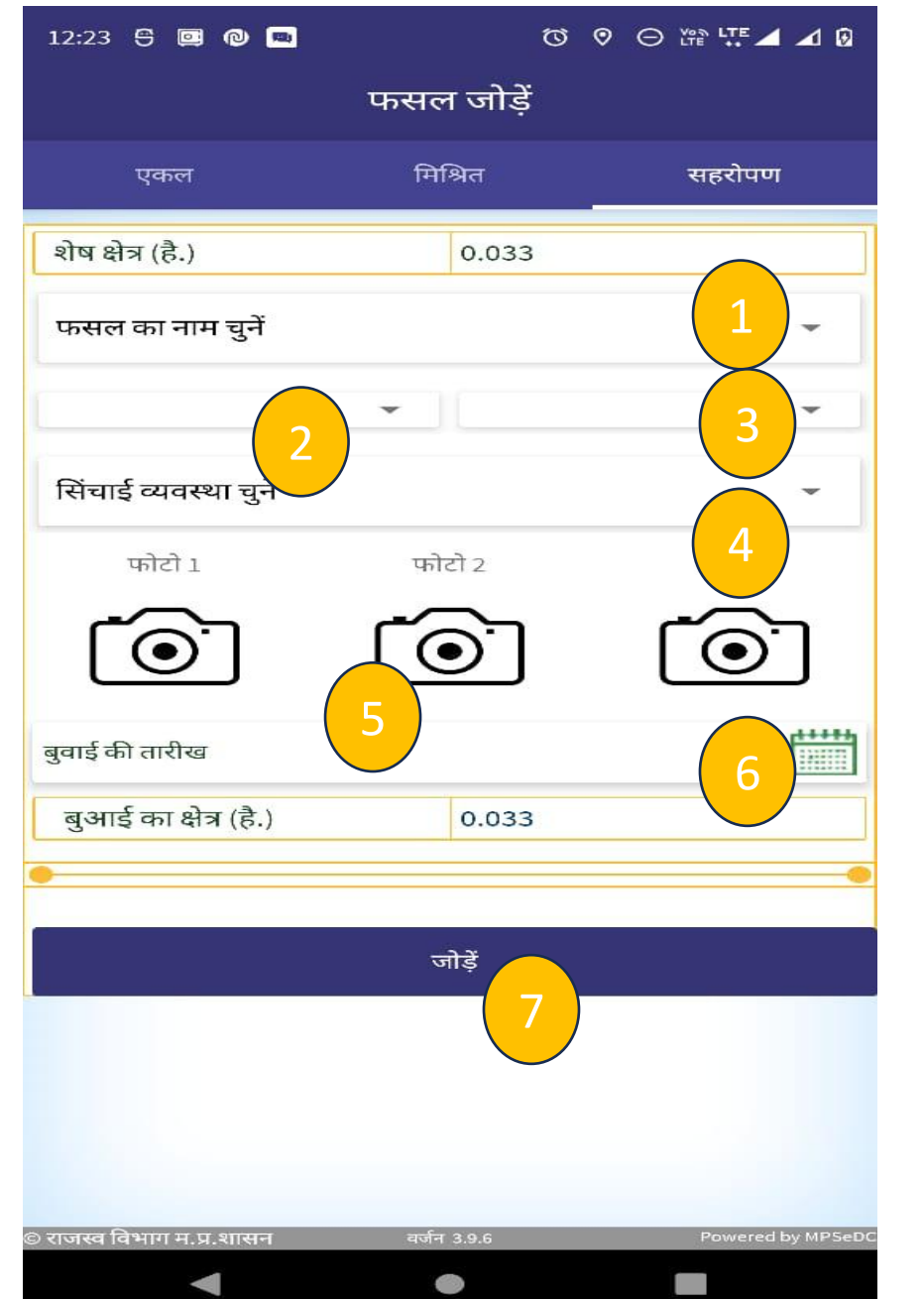

सहरोपन फसल दर्ज करने हेतु प्रक्रिया –

- पॉइंट 1 फसल का नाम चुनें
- पॉइंट 2 फसल का नाम चुनें
- पॉइंट 3 फसल का नाम चुनें
- पॉइंट 4- सिचाई की व्यवस्था
- पॉइंट 5 केमरा से फोटो क्लिक करे
- पॉइंट 6 बुवाई की तारीख
- पॉइंट 7 जोड़े बटन से सभी जानकारी को जोड़े

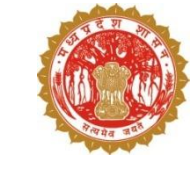

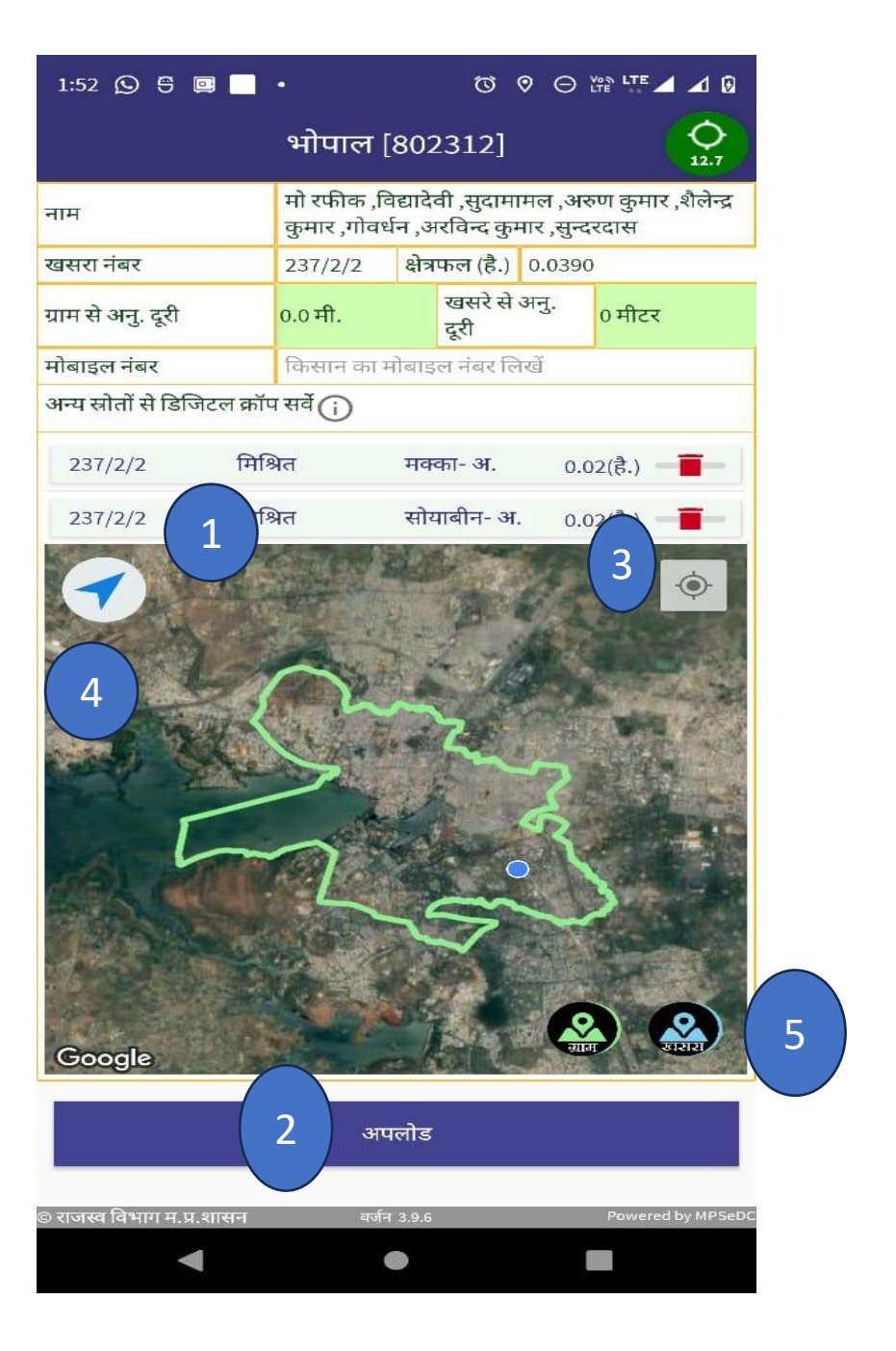

- अपलोड करने के पहले यदि पटवारी को लगता है की फसल गलत दर्ज कर दी गई है तो पॉइंट 1 डिलीट आइकॉन पर क्लिक करेंगे
   पॉइंट 2- अपलोड बटन को दबा कर भरी हुई जानकारी को फाइनल अपलोड किया जाता है
- पॉइंट 3- उपयोगकर्ता की वर्तमान लोकेशन की जानकारी मेप में प्रदर्शन होगी
- 💠 पॉइंट 4- गूगल मेप के द्वारा खसरे पर दिशा प्रदर्शित होगी
- 💠 पॉइंट 5 खसरा लेवल अथवा ग्राम लेवल का नक्शा देखने हेतु

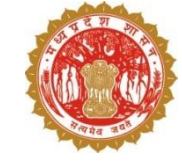

| 2:27 🕥 🖯 🛄             | •                                       |                            | Ø                                          | 0 O                             |                             |  |
|------------------------|-----------------------------------------|----------------------------|--------------------------------------------|---------------------------------|-----------------------------|--|
|                        | भोपाल                                   | [802                       | 2312]                                      |                                 | 0<br>13.24                  |  |
| नाम                    | कविता ,नर्ब<br>निवासीझिर<br>पितासूरजप्र | ंदाप्रस<br>लोकाग<br>ासादअ  | ादपुत्रप्रहल<br>मंदिर संजग<br>ग्रवाल पूर्ज | नाददासः<br>पविनीता<br>ना ,कृष्ण | शर्मा<br>1,उमेशअग्रवाल<br>1 |  |
| खसरा नंबर              | 120/1/2                                 | क्षेत्र                    | फल (है.)                                   | 0.0650                          | D                           |  |
| ग्राम से अनु. दूरी     | 0.0 मी.                                 |                            | खसरे से<br>दूरी                            | अनु.                            | 0 मीटर                      |  |
| मोबाइल नंबर            | किसान का                                | किसान का मोबाइल नंबर लिखें |                                            |                                 |                             |  |
| अन्य स्रोतों से डिजिटल | न कॉप सर्वे 🕥                           |                            |                                            |                                 |                             |  |

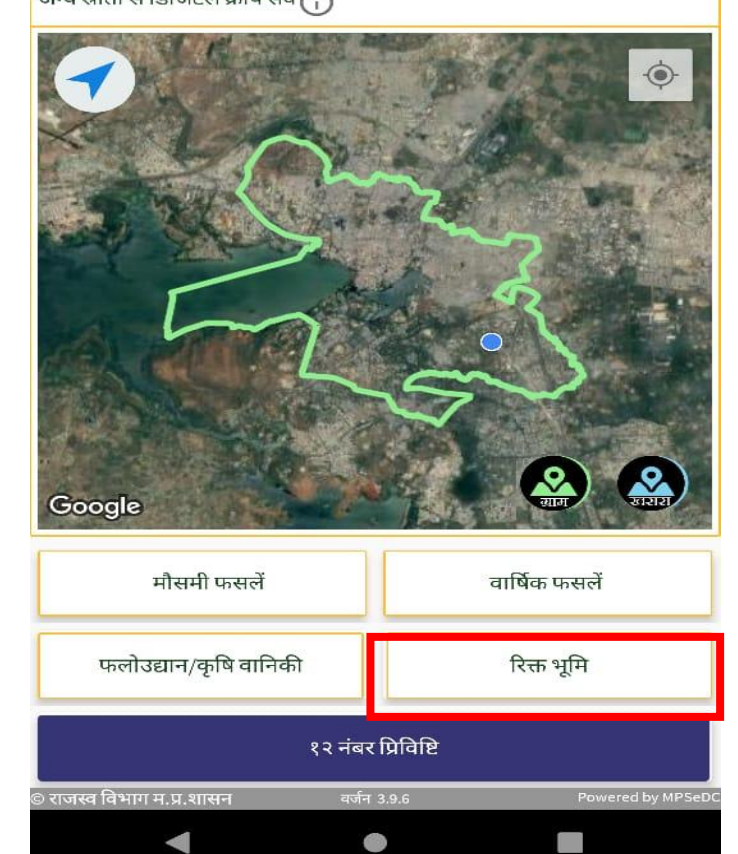

| 1:53 🕥 🖯 💷 🗖                 | ٠                                                                                                    | Ø               | 0     | Θ     |                            |
|------------------------------|----------------------------------------------------------------------------------------------------|-----------------|-------|-------|----------------------------|
|                              | भोपाल [                                                                                                    | 802312]         |       |       | <b>O</b><br>13.09          |
| नाम                          | कविता ,नर्बदाप्रसादपुत्रप्रहलाददासशर्मा<br>निवासीझिरनोकामंदिर संजयविनीता ,उमेशअग्रवाल<br>पितासूरजप्रसादअग्रवाल पूजा ,कृष्णा |                 |       |       | ार्मा<br>,उमेशअग्रवाल<br>ा |
| खसरा नंबर                    | 120/1/2                                                                                                    | क्षेत्रफल (है.) | ) 0   | .0650 | )                          |
| ग्राम से अनु. दूरी           | 0.0 मी.                                                                                                    | खसरे से<br>दूरी | ो अन् | Ą.    | 0 मीटर                     |
| मोबाइल नंबर                  | किसान का मं                                                                                                    | ोबाइल नंबर वि   |       |       |                            |
| अन्य स्रोतों से डिजिटल क्रॉप | । सर्वे 👔                                                                                                    |                 |       |       |                            |
|                              |                                                                                                    |                 |       |       | •                          |

223

पड़त

| प्रकार चुनें       | •      | शेष क्षेत्र (है.) | 0.065    |  |
|--------------------|--------|-------------------|----------|--|
| क्षेत्रफल (है.)    |        | 0.065             | हैक्टेयर |  |
| गैर कृषि क्षेत्र व | का उपर | प्रोग लिखें       |          |  |
| 10                 |        | जमा करें          |          |  |

0

रिक्त भूमि की जानकारी दर्ज करने हेतु दर्शाए गए बटन पर क्लिक करें एवं निम्नलिखित जानकारी दर्ज करें –

- 1. रिक्त भूमि का प्रकार
- 2. क्षेत्रफल
- 3. रिक्त भूमि का उपयोग

| भुआरा [481197] 🔶           |                            |         |                 |                                                                     |               |            |  |  |  |
|----------------------------|----------------------------|---------|-----------------|---------------------------------------------------------------------|---------------|------------|--|--|--|
| नाम                        | विमलेश                     |         |                 |                                                                     |               |            |  |  |  |
| खसरा नंबर                  | 3                          | क्षेत्र | फल (है.)        | 2.11                                                                | 10            |            |  |  |  |
| ग्राम से अनु. दूरी         | 6685868.0<br>मी.           | נ       | खसरे से<br>दूरी | अनु.                                                                | 10307<br>मीटर | 6.57       |  |  |  |
| मोबाइल नंबर                | किसान का मोबाइल नंबर लिखें |         |                 |                                                                     |               |            |  |  |  |
| अन्य स्रोतों से डिजिटल क्र | जॅप सर्वे                  |         |                 |                                                                     |               |            |  |  |  |
|                            |                            |         |                 |                                                                     |               | ¢          |  |  |  |
| पड़त                       |                            |         |                 |                                                                     |               |            |  |  |  |
| रिक्त भूमि 🛛 🔻             | शेष क्षे                   | র (ই    | ₹.) :           | 2.111                                                               | 1             |            |  |  |  |
| पड                         | त भूमि का व                | वर्तम   | गन प्रयोज       | न                                                                   |               |            |  |  |  |
| 🔘 कृषि प्रयोजन             |                            | С       | ) कृषि भि       | ोन्न प्रय                                                           | ोजन           |            |  |  |  |
| 🔘 व्यपवर्तन अनु            | मति प्राप्त                | С       | ) व्यपवर्त      | न बिन                                                               | ा अनुर्मा     | ते प्राप्त |  |  |  |
| कृषि भिन्न प्रयोजन व       | ना प्रकार चुने             | t       | •               | 0                                                                   |               |            |  |  |  |
|                            |                            |         |                 |                                                                     |               |            |  |  |  |
| क्षेत्रफल (है.)            | 2.111                      |         |                 | क्षेत्रफल (है.) 2.111 हैक्टेयर ▼<br>गैर कृषि क्षेत्र का उपयोग लिखें |               |            |  |  |  |

|                                                                                                    | भुआरा [481197] 🕺 🕺                 |                          |             |                                                    |                    |          | <b>)</b><br>.33 |
|----------------------------------------------------------------------------------------------------|------------------------------------|--------------------------|-------------|----------------------------------------------------|--------------------|----------|-----------------|
| ाम                                                                                                    | विमलेश                             |                          |             |                                                    |                    |          |                 |
| वसरा नंबर                                                                                                    | 3                                  | 3 क्षेत्रफल (है.) 2.1110 |             |                                                    |                    |          |                 |
| ाम से अनु. दूरी                                                                                                    | 6685869.5 खसरे से<br>मी. दूरी      |                          |             | अनु.                                               | 1030<br>मीटर       | 76.5     | 56              |
| ोबाइल नंबर                                                                                                    | किसान का मोबाइल नंबर लिखें         |                          |             |                                                    |                    |          |                 |
| व्य स्रोनों से दिलिटल क<br>कृषि भिन्न प्रयोजन व<br>निवास गृहों के प्रयोज<br>शैक्षणिक प्रयोजन<br>वाणिज्यिक प्रयोजन<br>औद्योगिक प्रयोजन<br>पूर्त प्रयोजन<br>अन्य प्रयोजन | ॉग सर्ने 🔿<br>ना प्रकार चुने<br>ान | t                        | ो<br>र<br>ब | 2.11 <sup>-7</sup><br>जन<br>भेन्न प्रय<br>र्तन बिन | ।<br>ोजन<br>ा अनुम | <b>ਂ</b> |                 |
| कृषि भिन्न प्रयोजन क                                                                                                    | न प्रकार चुने                      | t                        | -           | 0                                                  |                    |          |                 |
| क्षेत्रफल (है.)                                                                                                    | 2.111                              |                          |             | हैक्टेय                                            | ार                 | 5        | •               |
| गैर कृषि क्षेत्र का उ                                                                                                    | पयोग लिख                           | बें                      |             |                                                    |                    |          |                 |
|                                                                                                    | जमा                                | करें                     |             |                                                    |                    |          |                 |

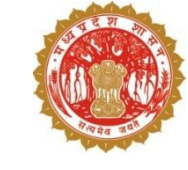

व्यपवर्तित भूमि की जानकारी दर्ज करने की प्रक्रिया –

- रिक्त भूमि का चयन करने पर स्क्रीन में दर्शाये गए प्रयोजन प्रदर्शित होंगे |
- व्यपवर्तित भूमि की जानकारी दर्ज करने के लिए दर्शाये गए प्रयोजन का चयन करें
   तत्पश्चात प्रयोजन का प्रकार चुनें एवं क्षेत्रफल
  - दर्ज कर भूमि का उपयोग लिखें।

जमा करें

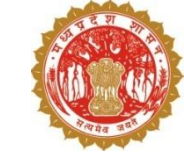

### कृषि एवं रिक्त भूमि के अतिरिक्त १२ नम्बर की प्रविष्टि हेतु दर्शाए हुए बटन पर क्लिक करेंगे -

''खसरा जानकारी'' डेशबोर्ड में उपलब्ध विकल्पों का प्रयोग करके 12 नंबर की प्रविष्टि दर्ज की जा सकती है

| .:53 🕒 🗄 💷 🗖 •<br>खसरा ज    | छ 🛛 🗢 🛱 🍱 🖌 ।<br>ानकारी |
|-----------------------------|-------------------------|
| जल स्त्रोत / सिंचाई के साधन | अकृषि योग्य भूमि        |
| भवन एवं अन्य निर्माण        | मेड आदि पर वृक्ष        |
| अन्य गैर                    | - कृषि                  |

0

© राजस्व विभाग म.प्र.शासन

|                    | भोपाल                                   | [802312]                                                                                                    |        | <b>O</b><br>13.24 |  |  |
|--------------------|-----------------------------------------|----------------------------------------------------------------------------------------------------|--------|-------------------|--|--|
| नाम                | कविता ,नर्ब<br>निवासीझिर<br>पितासूरजप्र | कविता ,नर्बदाप्रसादपुत्रप्रहलाददासशर्मा<br>निवासीझिरनोकामंदिर संजयविनीता ,उमेशअग्रवाल<br>पितासूरजप्रसादअग्रवाल पूजा ,कृष्णा |        |                   |  |  |
| खसरा नंबर          | 120/1/2                                 | क्षेत्रफल (है.)                                                                                                    | 0.0650 | )                 |  |  |
| ग्राम से अनु. दूरी | 0.0 मी.                                 | 0.0 मी. खसरे से अनु.<br>दूरी 0 मीटर                                                                                         |        |                   |  |  |
| मोबाइल नंबर        | किसान का                                | किसान का मोबाइल नंबर लिखें                                                                                                  |        |                   |  |  |

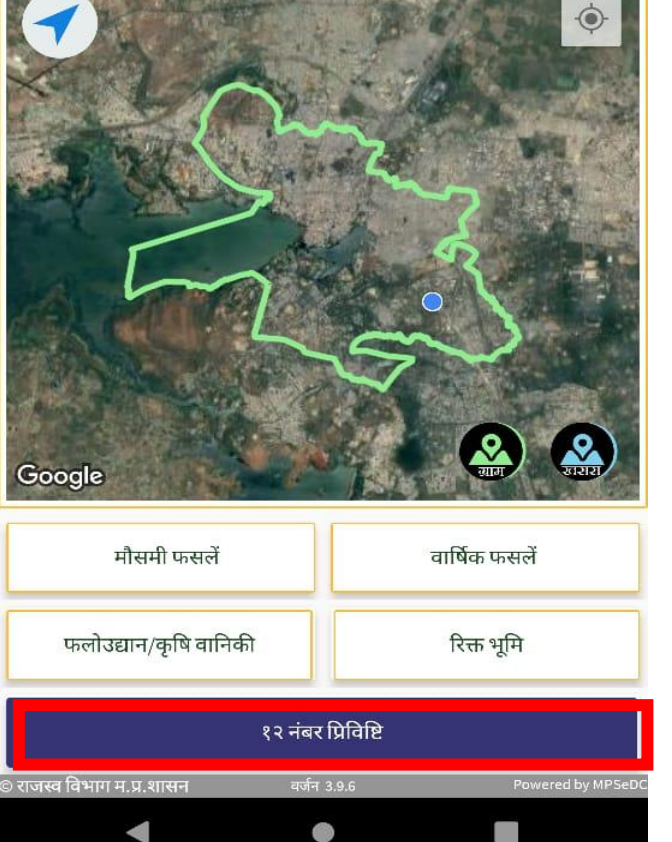

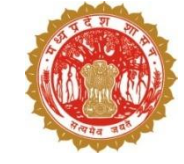

#### 1. जल स्रोत /सिंचाई के साधन -

 जल स्रोत /सिंचाई के साधन बटन पर क्लिक करने के उपरांत एक पॉप अप ओपन होगा जिसमे साधन के प्रकार, संख्या, क्षेत्रफल दर्ज कर प्रविष्टि की जा सकती है

| 1:5   | 3 🖸 号 🖬 📕 •                 |               | C 0 C       |               | 10     |
|-------|-----------------------------|---------------|-------------|---------------|--------|
|       | खर                          | सरा जानव      | <u></u> ारी |               |        |
|       | जल स्त्रोत / सिंचाई के साधन |               | अकृषि       | भे योग्य भूमि |        |
|       | भवन एवं अन्य निर्माण        |               | मेड अ       | ादि पर वृक्ष  |        |
|       |                             | अन्य गैर कृषि | ſ           |               |        |
|       |                             |               |             |               |        |
|       |                             |               |             |               |        |
|       |                             |               |             |               |        |
|       |                             |               |             |               |        |
|       | सिं                         | वाई के स      | धिन         |               |        |
|       | शेष क्षेत्र (है.)           |               | 0.065       |               |        |
|       | प्रकार चुनें                |               |             |               |        |
|       | पंप के प्रकार               |               |             |               |        |
|       | संख्या                      | संख्या दर्ज   | करें        |               |        |
|       | क्षेत्रफल (है.)             | 0.065         |             |               |        |
|       |                             | जमा करें      |             |               |        |
|       | 1                           |               |             |               |        |
| © राज | स्व विभाग म.प्र.शासन        | वर्जन ३.९.६   |             | Powered by N  | /PSeDC |

| 1:53 🕥 号 💷 🔷 🔹                    |                         |
|-----------------------------------|-------------------------|
| खसरा ज                            | ानकारी                  |
| जल स्त्रोत / सिंचाई के साधन       | अकृषि योग्य भूमि        |
| भवन एवं अन्य निर्माण              | मेड आदि पर वृक्ष        |
| अन्य गैन                          | र कृषि                  |
|                                   |                         |
|                                   |                         |
|                                   |                         |
|                                   |                         |
|                                   |                         |
|                                   |                         |
|                                   |                         |
|                                   |                         |
|                                   |                         |
| © राजस्व विभाग म.प्र.शासन वर्जन : | 3.9.6 Powered by MPSeDC |
| • •                               |                         |

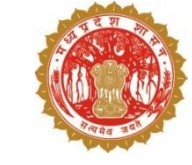

#### 2. अकृषी योग्य भूमि

 अकृषी योग्य भूमि के बटन पर क्लिक करने के उपरांत एक पॉप अप ओपन होगा जिसमे भूमि के प्रकार, क्षेत्रफल एवं उपयोग को दर्ज कर प्रविष्टि की जा सकती है

| खस                                                                                      | रा जानकारा                                          |
|-----------------------------------------------------------------------------------------|-----------------------------------------------------|
| जल स्त्रोत / सिंचाई के साधन                                                             | अकृषि योग्य भूमि                                    |
| भवन एवं अन्य निर्माण                                                                    | मेड आदि पर वृक्ष                                    |
| 3                                                                                       | ान्य गैर कृषि                                       |
|                                                                                         |                                                     |
|                                                                                         |                                                     |
|                                                                                         |                                                     |
|                                                                                         |                                                     |
|                                                                                         |                                                     |
|                                                                                         |                                                     |
| अकृ                                                                                     | षे योग्य भूमि                                       |
| अकृति<br>शेष क्षेत्र (है.)                                                              | षे योग्य भूमि<br>0.065                              |
| अकृ<br>ि शेष क्षेत्र (है.)<br>प्रकार चुनें                                              | षे योग्य भूमि<br>0.065                              |
| अकृर्ग<br>शेष क्षेत्र (है.)<br>प्रकार चुनें<br>क्षेत्रफल (है.)                          | षे योग्य भूमि<br>0.065<br>0.065                     |
| अकृ<br>ि शेष क्षेत्र (है.)<br>प्रकार चुनें<br>क्षेत्रफल (है.)<br>अकृषि योग्य भूमि का इ  | षे योग्य भूमि<br>0.065<br>•<br>0.065<br>उपयोग लिखें |
| अकृ<br>ि शेष क्षेत्र (है.)<br>प्रकार चुनें<br>क्षेत्रफल (है.)<br>अकृषि योग्य भूमि का स  | षे योग्य भूमि<br>0.065<br>•<br>0.065<br>उपयोग लिखें |
| अकृर्ग<br>शेष क्षेत्र (है.)<br>प्रकार चुनें<br>क्षेत्रफल (है.)<br>अकृषि योग्य भूमि का स | षे योग्य भूमि<br>0.065<br>0.065<br>उपयोग लिखें      |

| 1:53 🕥 🖯 🖾 🗖 🔹              |                  |  |  |  |  |
|-----------------------------|------------------|--|--|--|--|
| खसरा जानकारी                |                  |  |  |  |  |
| जल स्त्रोत / सिंचाई के साधन | अकृषि योग्य भूमि |  |  |  |  |
| भवन एवं अन्य निर्माण        | मेड आदि पर वृक्ष |  |  |  |  |
| अन्य गैर कृषि               |                  |  |  |  |  |
|                             |                  |  |  |  |  |
|                             |                  |  |  |  |  |
|                             |                  |  |  |  |  |
|                             |                  |  |  |  |  |
|                             |                  |  |  |  |  |
|                             |                  |  |  |  |  |
|                             |                  |  |  |  |  |
|                             |                  |  |  |  |  |
|                             |                  |  |  |  |  |
|                             |                  |  |  |  |  |
|                             |                  |  |  |  |  |
|                             |                  |  |  |  |  |

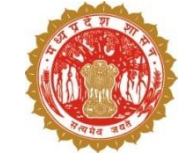

#### 3. उपयोगकर्ता भवन एवम अन्य निर्माण

 उपयोगकर्ता भवन एवम अन्य निर्माण के बटन पर क्लिक करने के उपरांत एक पॉप अप ओपन होगा जिसमे निर्माण के प्रकार, क्षेत्रफल एवं उपयोग दर्ज कर प्रविष्टि की जा सकती है

| जल स्त्रोत / सिंचाई के साधन |                  |  |  |  |  |
|-----------------------------|------------------|--|--|--|--|
|                             | अकृषि योग्य भूमि |  |  |  |  |
| भवन एवं अन्य निर्माण        | मेड आदि पर वृक्ष |  |  |  |  |
| अन्य गै                     | ौर कृषि          |  |  |  |  |
|                             |                  |  |  |  |  |
|                             |                  |  |  |  |  |
|                             |                  |  |  |  |  |
|                             |                  |  |  |  |  |
| निग                         | र्माण            |  |  |  |  |
| शेष क्षेत्र (है.)           | 0.065            |  |  |  |  |
| प्रकार चुनें                |                  |  |  |  |  |
| क्षेत्रफल (है.)             | 0.065            |  |  |  |  |
| निर्माण क्षेत्र का उपयोग लि | ग्खें            |  |  |  |  |
|                             |                  |  |  |  |  |
| जमा करें                    |                  |  |  |  |  |
| जम                          | ा कर             |  |  |  |  |

| 1:53 🖸 🖯 🛱 🗖 •<br>खसरा जा             | ७ ० ⊝ क्ष ेा ⊿ и<br>नकारी  |
|---------------------------------------|----------------------------|
| जल स्त्रोत / सिंचाई के साधन           | अकृषि योग्य भूमि           |
| भवन एवं अन्य निर्माण                  | मेड आदि पर वृक्ष           |
| अन्य गैर                              | <del>ភ</del> ្ <b>ច</b> षि |
|                                       |                            |
|                                       |                            |
|                                       |                            |
|                                       |                            |
|                                       |                            |
|                                       |                            |
|                                       |                            |
|                                       |                            |
|                                       |                            |
|                                       |                            |
| राजस्व विभाग म.प्र.शासन वर्जन ३.<br>< | 9.6 Powered by MPSeDC      |

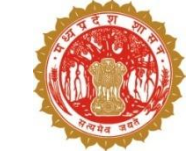

#### 4. मेड़ आदि पर वृक्ष

#### मेड़ आदि पर वृक्ष के बटन पर क्लिक करने के उपरांत एक पॉप अप ओपन होगा जिसमे वृक्ष की संख्या एवं नाम दर्ज कर प्रविष्टि की जा सकती है

| 1:54 🛇 号 📴 🗖 🔹              |                               |
|-----------------------------|-------------------------------|
| खस                          | ारा जानकारी                   |
| जल स्त्रोत / सिंचाई के साधन | अकृषि योग्य भूमि              |
| भवन एवं अन्य निर्माण        | मेड आदि पर वृक्ष              |
|                             | अन्य गैर कृषि                 |
|                             |                               |
|                             |                               |
|                             |                               |
|                             |                               |
|                             |                               |
| ਸੰਤ                         | आदि पर वृक्ष                  |
| शेष क्षेत्र (है.)           | 0.065                         |
| वृक्ष की संख्या             |                               |
| वृक्ष का नाम लिखें          |                               |
|                             |                               |
|                             | जमा करें                      |
| राजस्व विभाग म.प्र.शासन     | वर्जन 3.9.6 Powered by MPSeDC |
| •                           |                               |

| 1:53 🕥 🕀 💷 🗖 🔹                |                           |  |  |  |
|-------------------------------|---------------------------|--|--|--|
| खसरा जानकारी                  |                           |  |  |  |
| जल स्त्रोत / सिंचाई के साधन   | अकृषि योग्य भूमि          |  |  |  |
| भवन एवं अन्य निर्माण          | मेड आदि पर वृक्ष          |  |  |  |
| अन्य गैर कृषि                 |                           |  |  |  |
|                               |                           |  |  |  |
|                               |                           |  |  |  |
|                               |                           |  |  |  |
|                               |                           |  |  |  |
|                               |                           |  |  |  |
|                               |                           |  |  |  |
|                               |                           |  |  |  |
|                               |                           |  |  |  |
|                               |                           |  |  |  |
|                               |                           |  |  |  |
|                               |                           |  |  |  |
|                               |                           |  |  |  |
|                               |                           |  |  |  |
| राजस्व विभाग म.प्र.शासन वर्जन | 7 3.9.6 Powered by MPSeDC |  |  |  |
| •                             |                           |  |  |  |

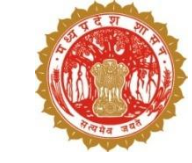

#### 5. अन्य गैर कृषि

 अन्य गैर कृषि के बटन पर क्लिक करने के उपरांत एक पॉप अप ओपन होगा जिसमे अन्य के प्रकार, क्षेत्रफल एवं उपयोग दर्ज कर प्रविष्टि की जा सकती है

| जल स्त्रोत / सिंचाई के साधन                                                                 | अकृषि योग्य भूमि                        |
|---------------------------------------------------------------------------------------------|-----------------------------------------|
| भवन एवं अन्य निर्माण                                                                        | मेड आदि पर वृक्ष                        |
| अन                                                                                          | 1 गैर कृषि                              |
|                                                                                             |                                         |
|                                                                                             |                                         |
|                                                                                             |                                         |
|                                                                                             |                                         |
|                                                                                             |                                         |
|                                                                                             |                                         |
| अन्य                                                                                        | गैर कृषि                                |
| अन्य<br>शेष क्षेत्र (है.)                                                                   | <sup>गै</sup> र कृषि<br>0.065           |
| अन्य<br>शेष क्षेत्र (है.)<br>प्रकार चुनें                                                   | <sup>.</sup> गैर कृषि<br>0.065          |
| अन्य<br>शेष क्षेत्र (है.)<br>प्रकार चुनें<br>क्षेत्रफल (है.)                                | <sup>•</sup> गैर कृषि<br>0.065<br>0.065 |
| अन्य<br>शेष क्षेत्र (है.)<br>प्रकार चुनें<br>क्षेत्रफल (है.)<br>अन्य क्षेत्र का उपयोग लिखें | <sup>•</sup> गैर कृषि<br>0.065<br>0.065 |

| 1:53 🕥 🖰 📴 📕 🔹              |                           |  |  |
|-----------------------------|---------------------------|--|--|
| खसरा जानकारी                |                           |  |  |
| जल स्त्रोत / सिंचाई के साधन | अकृषि योग्य भूमि          |  |  |
| भवन एवं अन्य निर्माण        | मेड आदि पर वृक्ष          |  |  |
| अन्य गैर कृषि               |                           |  |  |
|                             |                           |  |  |
|                             |                           |  |  |
|                             |                           |  |  |
|                             |                           |  |  |
|                             |                           |  |  |
|                             |                           |  |  |
|                             |                           |  |  |
|                             |                           |  |  |
|                             |                           |  |  |
|                             |                           |  |  |
| जस्व विभाग म.प्र.शासन वर्ज  | ㅋ 3.9.6 Powered by MPSeD0 |  |  |
| •                           | •                         |  |  |

### सुपरवाइज़र हेतु Do's and Don'ts

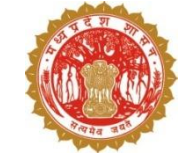

#### Do 's

- संभवतः पहले सर्वेयर को ही फसल सर्वेक्षण करने दे एवं सुपरवाइज़र उनका अनुमोदन करें
- जहां सर्वेयर नहीं है ऐसी स्थिति में ही सुपरवाइजर, पार्सल लेवल जियो फेंस के माध्यम से फसल दर्ज़ करें
- मध्य में छोड़ गए सर्वेयर के सर्वेक्षण भी सुपरवाइज़र स्निश्चित करें
- 1% विसंगति फसल का निरीक्षण एवं सर्वेक्षण सुपरवाइज़र द्वारा पार्सल लेवल जियो फेन्स के मध्यम से ही किया जायगा

#### Don'ts

- फसल के अलावा अन्य वस्तु का फोटो खींचकर फसल की जानकारी में दर्ज़ न करें
- नवीन तकनीक (Al/ ML) के माध्यम से भी फोटो को देखकर फसल का नाम पता लगाया जायेगा अतः फसल के नाम में भिन्नता होने पर वेरिफायर द्वारा जांच की जाएगी

### . टिकट दर्ज करने की प्रक्रिया

# सारा एप के माध्यम से –

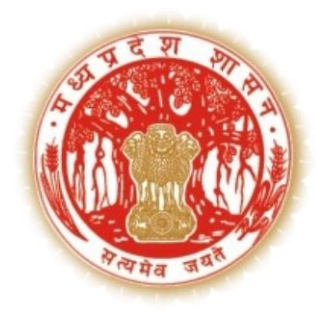

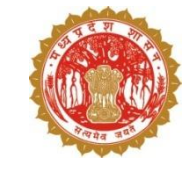

उपयोगकर्ता (सर्वेयर, सुपरवाइज़र, वेरीफायर, इन्स्पेक्शन ऑफिसर etc ) सारा एप्लीकेशन में लॉगइन करेंगे !

तत्पश्चात डैशबोर्ड पर टिकटिंग टूल बटन पर क्लिक करेंगे

टिकट दर्ज करने के लिए + आइकॉन पे क्लिक करेंगे

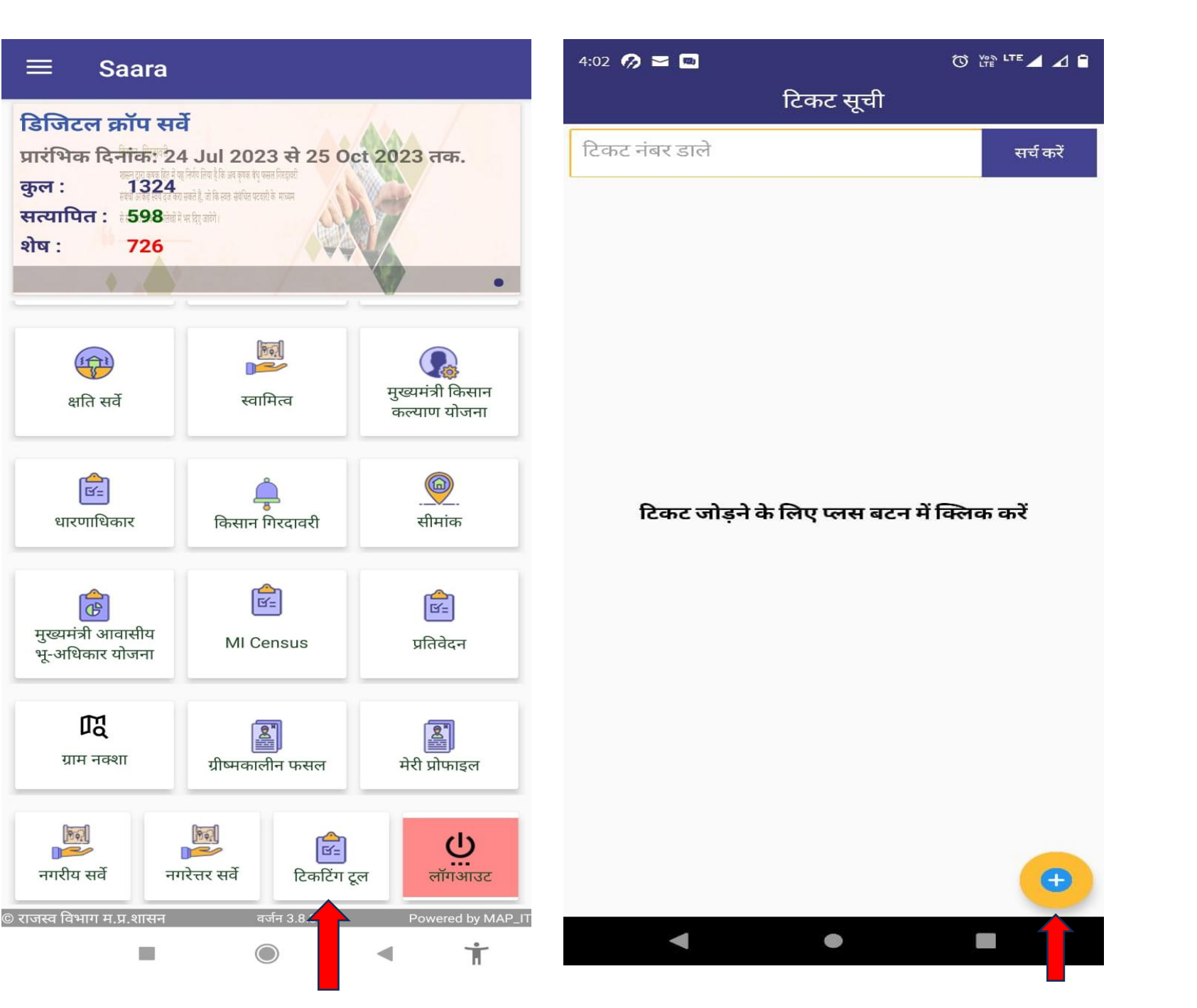

 $\equiv$ 

शेष :

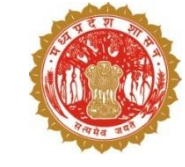

| 3:55 🛐 📿 ● 💁 • 🔞 धिर्ष LTE ⊿ ⊿ 🕯                                                                                      | 3:56 🛐 📿 🕒 💁 • 🔞 🕅                                                                           | .TE 🔺 🛆 🛢                           |
|----------------------------------------------------------------------------------------------------|----------------------------------------------------------------------------------------------|-------------------------------------|
| नया टिकट                                                                                                    | नया टिकट                                                                                     |                                     |
| Email: surajpratappatwari@gmail.com<br>User: Swapnil Sinha<br>Application/Services(सेवाएँ) *                          | Email: surajpratappatwari@gmail.com<br>User: Swapnil Sinha<br>Application/Services(सेवाएँ) * |                                     |
| स्मार्ट एप्लीकेशन फॉर रेवेन्यू एडमिनिस्ट्रेशन SAARA 🚽 👻                                                               | स्मार्ट एप्लीकेशन फॉर रेवेन्यू एडमिनिस्ट्रेशन SAARA                                          | •                                   |
| Help Topic(मदद का विषय) <b>*</b>                                                                                      | Help Topic(मदद का विषय) <b>*</b>                                                             |                                     |
| CCE        Refrence Number       District(जिला)*       Anuppur       Subject(विषय)*       विवरणा दे                   | CCE<br>CM KISAN<br>CMBAY<br>CMKKY<br>S<br>Girdwari<br>MI Census                              | •                                   |
| दस्तावेज़ अपलोड करें :<br>Choose File<br>Note: (Only support png.jpg and pdf format, Max size 1 MB)<br>No file chosen | MP Kisan App<br>ج<br>PMKISAN<br>Rural Survey<br>SWAMITVA<br>Urban Survey                     | ose File<br>≪size 1 MB)<br>∙ chosen |
| जमा करें                                                                                                    | जमा करें                                                                                     |                                     |
| < • •                                                                                                    | < • E                                                                                        |                                     |

टेक्स्ट फील्ड में सेवाएं, मदद का विषय चुनेगे, रिफरेन्स नंबर (रिफरेन्स नंबर में कोई पुराना टिकट नंबर या ईमेल का सब्जेक्ट और दिनांक या ''NA" भरेंगे, जिला चुनेगे, विषय भरेंगे !

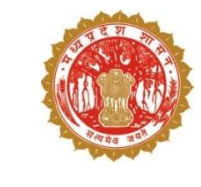

• दस्तावेज़ अपलोड करेंगे (png, jpg, pdf जो 1 mb की होनी चाहिए) उसके उपरांत जमा करे पर क्लिक करेंगे

• उपयोगकर्ता टिकट नंबर दर्ज करेंगे उसके उपरान्त सर्च बटन पे क्लिक करेंगे !

• उपयोगकर्ता द्वारा बनाए गए टिकट यहां दिखाए जाएंगे

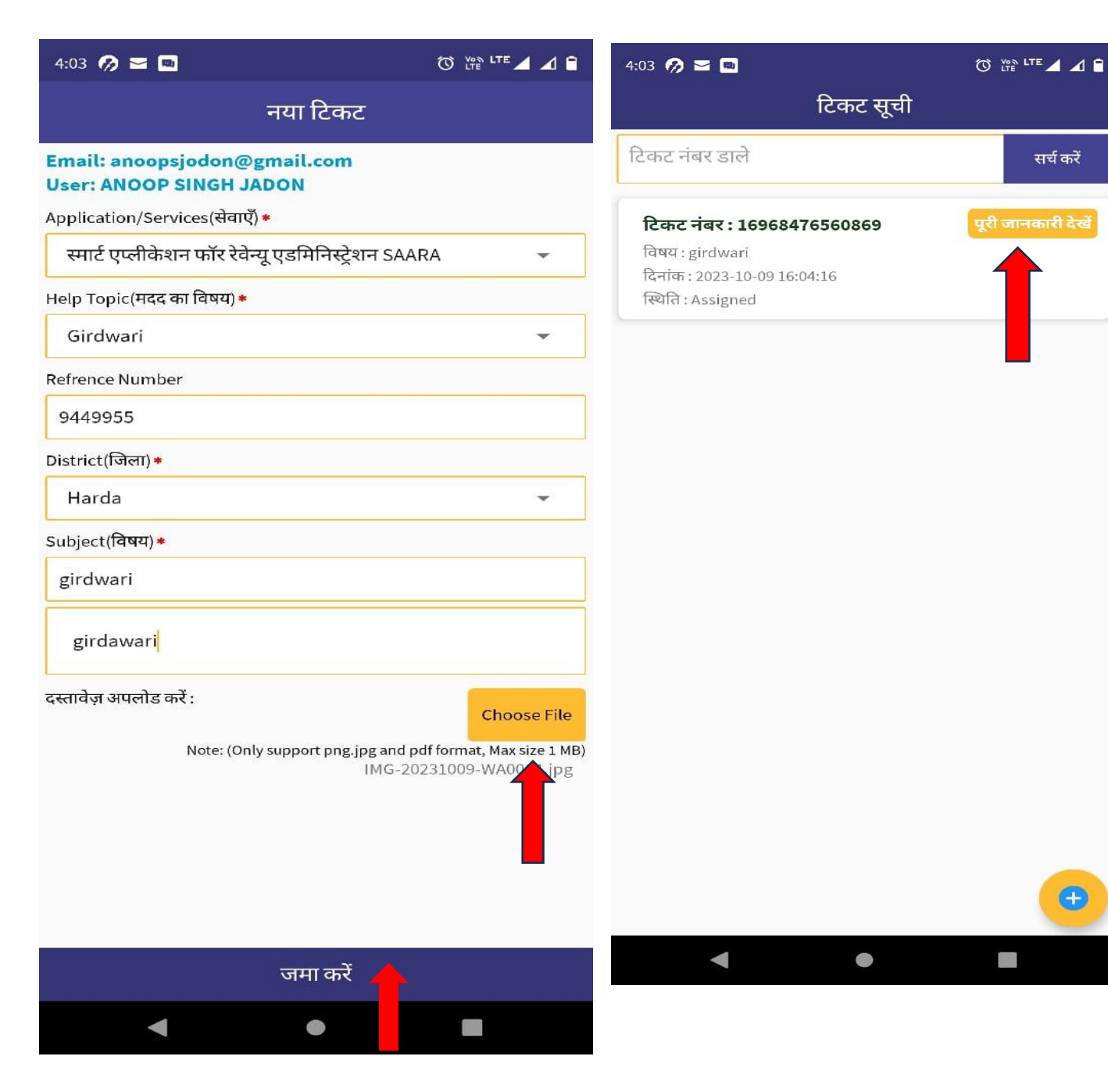

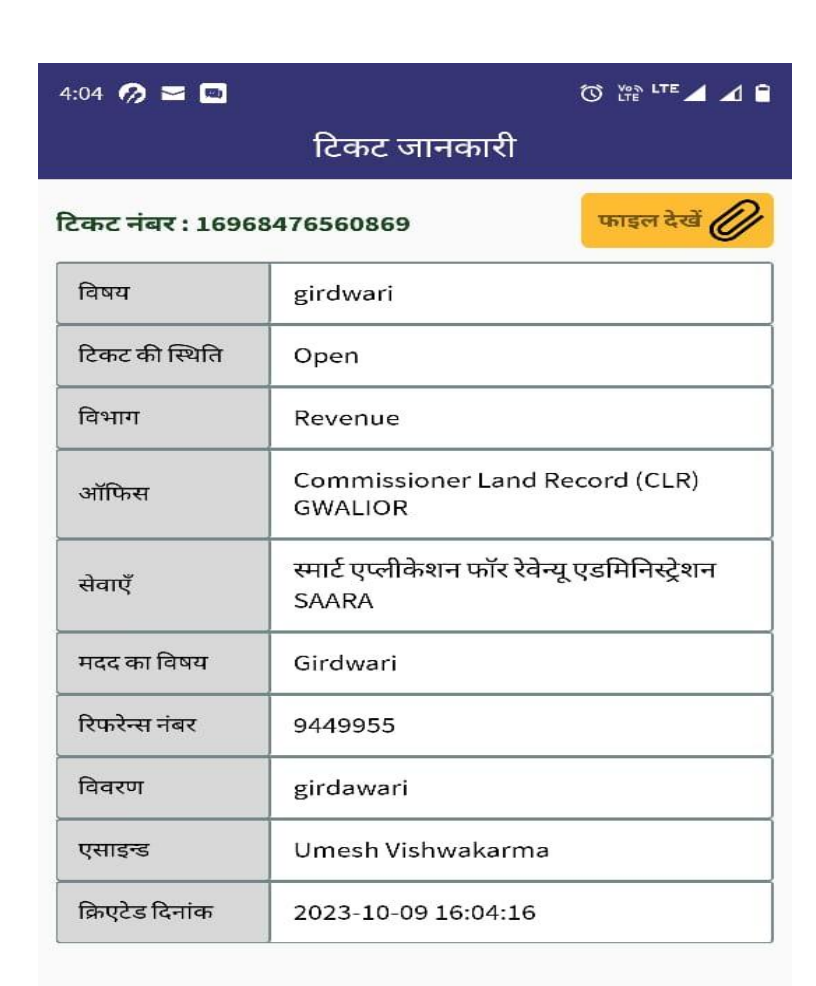

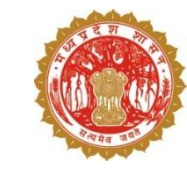

#### उपयोगकर्ता पूरी जानकारी देखे बटन पे क्लिक करेंगे एवं जो भी जानकारी उपयोगकर्ता द्वारा भरी गयी थी यहाँ पर दिखेगी

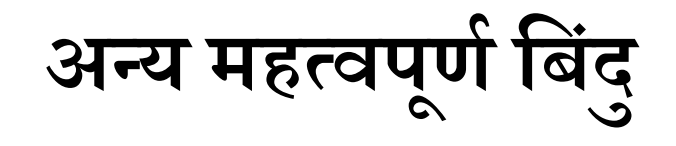

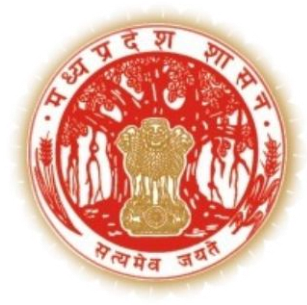

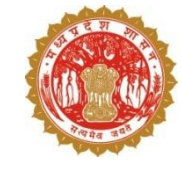

#### डिजिटल क्रॉप सर्वेक्षण – महत्वपूर्ण बिंदु

- 1. 181 (सी.एम्.हेल्पलाइन) में कॉल कर क्रॉप सर्वेक्षण से सम्बंधित प्रश्न पूछे जा सकते हैं
- गूगल मीट लिंक meet.google.com/zyv-rorn-bpt के माध्यम से कार्यालयीन समय (सोमवार से शुक्रवार प्रातः 10 बजे से सांय 6 बजे तक) में क्रॉप सर्वेक्षण से सम्बंधित किसी भी समस्या के निराकरण हेत् जुड़ा जा सकता है
- 3. क्रॉप सर्वेक्षण से सम्बंधित किसी भी समस्या हेतु revenueapp.info@mp.gov.in पर मेल किया जा सकता है
- 4. Training Videos हेतु SAARA Portal एवं एप्प पर लिंक
- 5. FAQ हेतु लिंक
- 6. बोई गई फसल यदि सर्वेयर को ड्रॉप-डाउन में उपलबध नहीं हो उस स्थिति में क्रॉप को निम्नलिखित शीट में दर्ज़ करें: https://docs.google.com/spreadsheets/d/1jVXfo744Ta2L6mlE\_kcYy-

Vydg4\_uAR4K11Y04m3S0w/edit?usp=sharing

```
उपलब्ध मास्टर की जानकारी उक्त लिंक में देखी जा सकती है
```

फसल का नाम जोड़ने हेतु फसल का अंग्रेजी नाम, हिंदी नाम, वैज्ञानिक नाम, फोनेटिक नाम लिखना अनिवार्य है

- 7. क्रॉप सर्वेक्षण कार्य निजी एवं सरकारी भूमि पर किया जायेगा
- 8. क्रॉप सर्वेक्षण कार्य ग्रामीण एवं शहरी क्षेत्र में किया जायेगा
- 9. क्रॉप सर्वेक्षण का कार्य प्रातः 6 बजे से सांय 6 बजे तक किया जायेगा

10. रिक्त भूमि दर्ज़ करने की स्थिति में वर्तमान भूमि उपयोग कृषि/ अकृषि/अन्य की जानकारी रकवा सहित दर्ज़ की जाएगी 7/23/2024

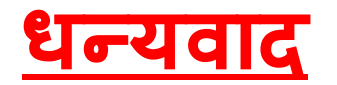